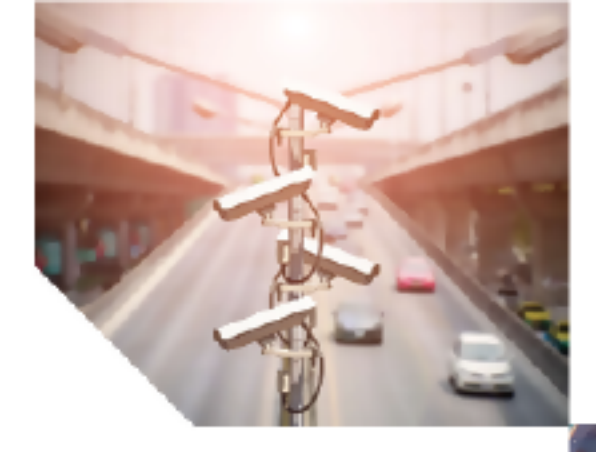

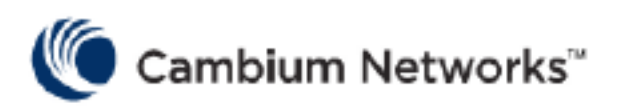

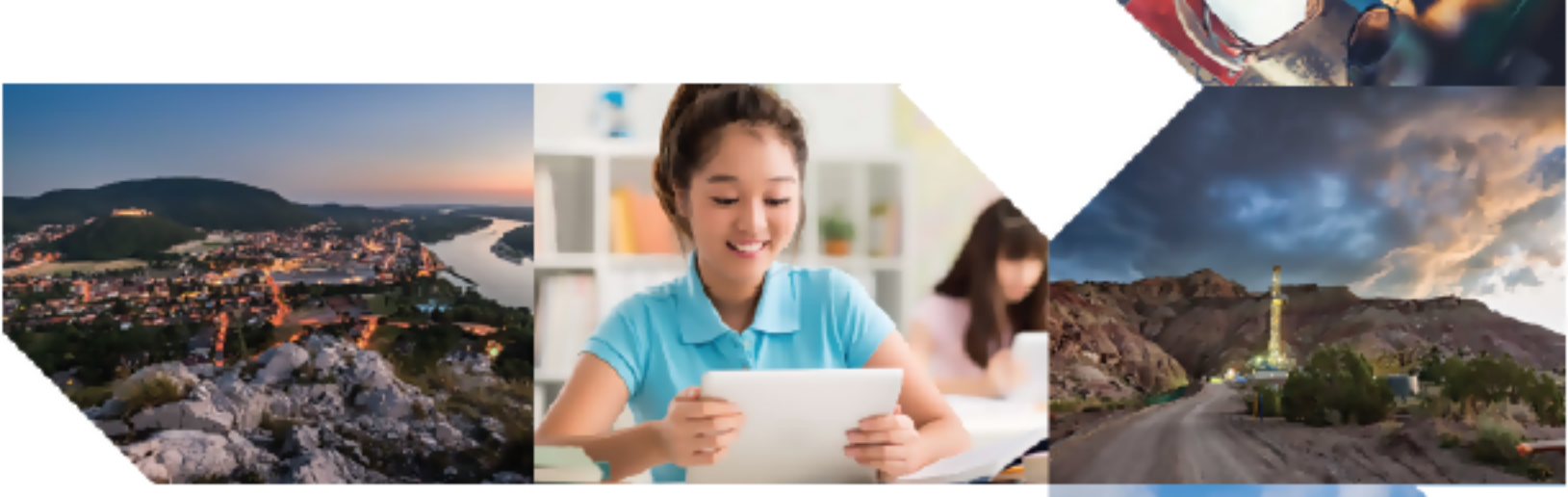

QUICK START GUIDE cnWave<sup>™</sup> 5G Fixed Release 4.2

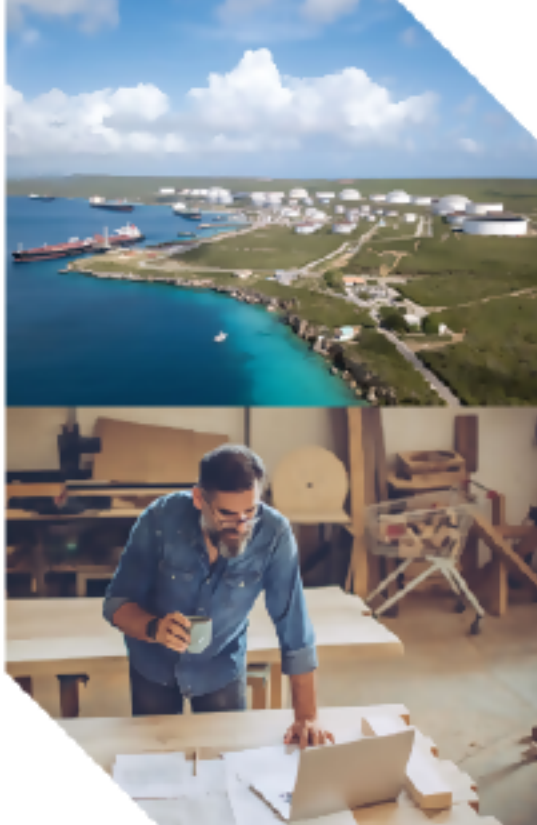

### **Reservation of Rights**

Cambium reserves the right to make changes to any products described herein to improve reliability, function, or design, and reserves the right to revise this document and to make changes from time to time in content hereof with no obligation to notify any person of revisions or changes. Cambium recommends reviewing the Cambium Networks website for the latest changes and updates to products. Cambium does not assume any liability arising out of the application or use of any product, software, or circuit described herein; neither does it convey license under its patent rights or the rights of others. It is possible that this publication may contain references to, or information about Cambium products (machines and programs), programming, or services that are not announced in your country. Such references or information must not be construed to mean that Cambium intends to announce such Cambium products, programming, or services in your country.

### Copyrights

This document, Cambium products, and 3<sup>rd</sup> Party software products described in this document may include or describe copyrighted Cambium and other 3<sup>rd</sup> Party supplied computer programs stored in semiconductor memories or other media. Laws in the United States and other countries preserve for Cambium, its licensors, and other 3<sup>rd</sup> Party supplied software certain exclusive rights for copyrighted material, including the exclusive right to copy, reproduce in any form, distribute and make derivative works of the copyrighted material. Accordingly, any copyrighted material of Cambium, its licensors, or the 3<sup>rd</sup> Party software supplied material contained in the Cambium products described in this document may not be copied, reproduced, reverse engineered, distributed, merged or modified in any manner without the express written permission of Cambium. Furthermore, the purchase of Cambium products shall not be deemed to grant either directly or by implication, estoppel, or otherwise, any license under the copyrights, patents or patent applications of Cambium or other 3<sup>rd</sup> Party supplied software, except for the normal non-exclusive, royalty free license to use that arises by operation of law in the sale of a product.

### Restrictions

Software and documentation are copyrighted materials. Making unauthorized copies is prohibited by law. No part of the software or documentation may be reproduced, transmitted, transcribed, stored in a retrieval system, or translated into any language or computer language, in any form or by any means, without prior written permission of Cambium.

### License Agreements

The software described in this document is the property of Cambium and its licensors. It is furnished by express license agreement only and may be used only in accordance with the terms of such an agreement.

### **High Risk Materials**

Cambium and its supplier(s) specifically disclaim any express or implied warranty of fitness for any highrisk activities or uses of its products including, but not limited to, the operation of nuclear facilities, aircraft navigation or aircraft communication systems, air traffic control, life support, or weapons systems ("High Risk Use").

This product is not restricted to the EU. Any High Risk is unauthorized, is made at your own risk and you shall be responsible for any and all losses, damage or claims arising out of any High-Risk Use.

© 2025 Cambium Networks Limited. All rights reserved.

# Contents

| Contents                                              | 3  |
|-------------------------------------------------------|----|
| Introduction                                          | 5  |
| Product Description                                   |    |
| Overview of the cnWave™ 5G Fixed platform of products | 6  |
| Product Safety Information                            | 8  |
| Hardware Overview                                     |    |
| Package contents                                      |    |
| B1000 BTS                                             | 11 |
| An overview of BTS antenna                            | 12 |
| Time Division Duplexing (TDD) synchronization         | 13 |
| C100 CPE                                              | 13 |
| An overview of CPE antenna                            | 15 |
| cnWave™ 5G Fixed power supply and accessories         | 15 |
| BTS Power supply and accessories                      |    |
| CPE Power supply and accessories                      |    |
| Installing the cnWave™ 5G Fixed Products              |    |
| Installing and connecting the products                | 20 |
| Assembling the cnWave™ 5G Fixed products              | 21 |
| Connecting the cnWave™ 5G Fixed products              | 27 |
| Configuring the cnWave™ 5G Fixed Products             |    |
| UI Controls                                           | 32 |
| Configuring BTS                                       |    |
| Accessing the B1000 UI                                |    |
| B1000 Dashboard                                       |    |
| Configuring CPE                                       |    |
| Accessing the C100 UI                                 |    |
| C100 Dashboard                                        |    |
| RADIUS Server configuration                           |    |

| Appendix 1: System Technical Specifications | 56 |
|---------------------------------------------|----|
| Appendix 2: Acronyms and Abbreviations      | 58 |
| Cambium Networks                            | 60 |

# Introduction

On purchasing the **cnWave<sup>™</sup> 5G Fixed** platform of products from Cambium Networks, a Quick Start Guide is provided to assist operators. The guide helps in acquiring a high-level understanding of the cnWave<sup>™</sup> 5G Fixed platform of products, required hardware, installation methods, initial login procedures, and safety or warranty information.

Similar to other products of Cambium Networks, the cnWave<sup>™</sup> 5G Fixed system supports a long-life cycle with new features. These new features are introduced to the market through firmware updates and hardware upgrades.

# Product Description

The cnWave<sup>™</sup> 5G Fixed platform of products (from Cambium Networks) are high-end Point-to-Multipoint (PMP) systems. These systems provide easy, fast, and cost-effective wireless Gigabit connectivity for edge access solutions at a significantly lower cost than fiber infrastructure.

With the cnWave<sup>™</sup> 5G Fixed platform of products, operators and service providers can have access to Gigabit for business and residential connectivity and backhaul for Wi-Fi access. These products enable carriers and service providers to offer high-speed broadband connectivity to subscribers, even in areas not reachable through full-fiber networks.

For more information about the product description and installation (including frequency bands and hardware requirements), refer to the *cnWave™* 5G Fixed Planning and Installation Guide.

## **Overview of the cnWave™ 5G Fixed platform of products**

The cnWave<sup>™</sup> 5G Fixed platform of products are radio products that operate in the 24 to 30 GHz licensed bands (with various frequency ranges covered by these products, as shown in Table 12).

The cnWave<sup>™</sup> 5G Fixed platform of products consists of a B1000 Base Transceiver Station (BTS), which serves one or more cnWave<sup>™</sup> 5G Fixed C100 Customer Premises Equipment (CPE). Each CPE can be located at multiple locations within a sector.

A B1000 BTS is available as an integrated unit with a flat panel 90° sector antenna. A C100 CPE is available as an integrated unit connected to an external dish antenna (as shown in Figure 3). Figure 1, Figure 2, and Figure 3 are the images of radios - B1000 BTS, C100 CPE, and C100 CPE dish antenna, respectively.

Figure 1: cnWave<sup>™</sup> 5G Fixed B1000 BTS

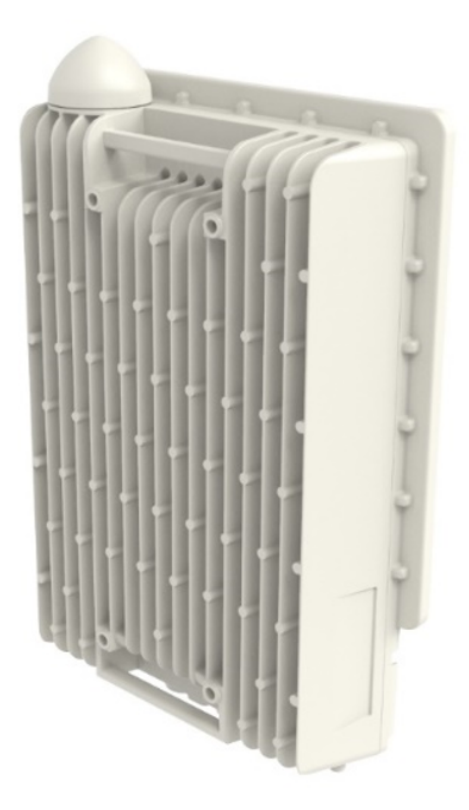

### Figure 2: cnWave™ 5G Fixed C100 CPE

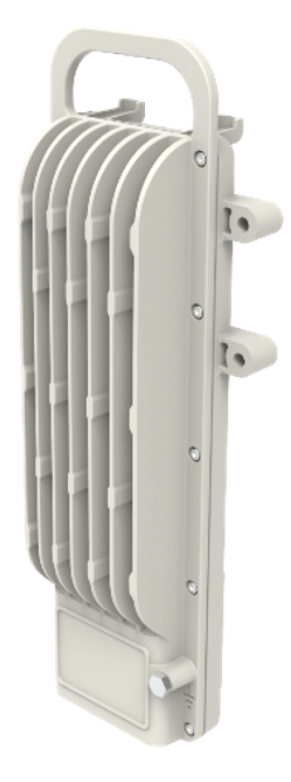

Figure 3: C100 CPE Dish antenna (assembled)

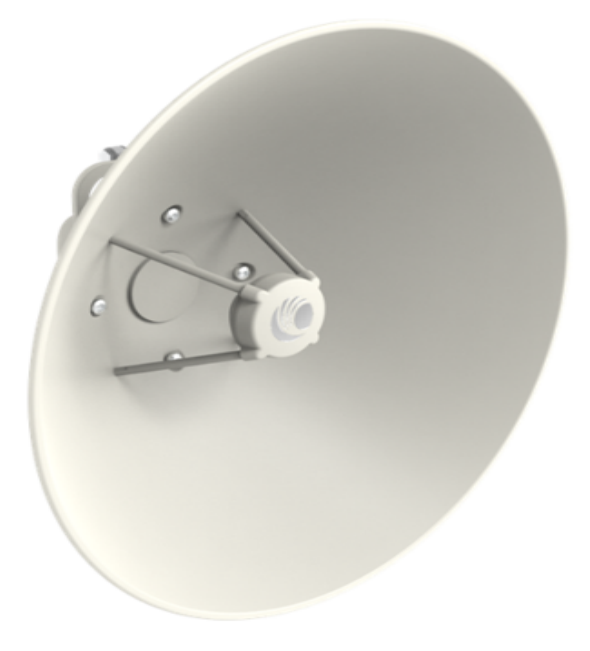

For information about the technical specifications of the cnWave™ 5G Fixed platform of products, refer to the <u>System Technical Specifications</u> section.

# Product Safety Information

This section provides guidelines specific to the product's safety.

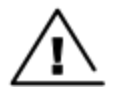

### Warning

To prevent a loss of life or any physical injury, consider the safety guidelines listed in this section. For any such events, Cambium Networks shall not be liable to any injury or damage caused during the installation of cnWave<sup>™</sup> 5G Fixed radio nodes. Ensure that only qualified personnel install the cnWave<sup>™</sup> 5G Fixed radios.

Consider the following product safety guidelines:

- Ensure that B1000 BTS and C100 CPE products are capable of withstanding the maximum wind speeds at the proposed site.
- Ensure that the equipment is not powered during installation. Disconnect the equipment always from its power source before servicing.
- Note that harmful levels of Radio Frequency (RF) radiation are present close to the antenna when the transmitter is ON.
- Observe the minimum safe distance limit.
- Ensure that the equipment is installed in a position that prevents any radiation hazard to humans.
- Exercise extreme care when working at heights. Consider the national regulations for working at heights. Use the trained competent staff.
- Exercise extreme care when working near power lines.
- Always use a qualified electrician to install cables.
- The cnWave<sup>™</sup> 5G Fixed equipment must be grounded, properly (in accordance with installation guidance).
- Always use the specified cnWave<sup>™</sup> 5G Fixed equipment's Power Supply Units (PSU) to power the equipment. Failure to use the specified or supplied power equipment (by Cambium Networks) might result in equipment damage and cause a safety hazard.
- Deploy power injectors only with outdoor approvals in an outdoor environment.
- Structures, equipment, and people must be protected against electrostatic discharge by:
  - Siting the equipment in a lightning protection zone.
  - Installing appropriate lightning conductors to conduct the surge current to ground through a separate preferential solid path.
  - Using the recommended ground bonding and transient voltage surge suppression. You must use the surge suppressors specified by Cambium Networks.
- Use outdoor-rated cables for connections that are exposed to the outdoor environment. Install cables recommended by Cambium Networks.

- B1000 BTS and C100 CPE operate at a maximum ambient temperature of +60°C (maximum +50°C ambient under solar loading conditions). If the deployment site is an area with restricted access, confirm that the ambient temperature never exceeds 55°C.
- During operation, the surfaces of B1000 BTS and C100 CPE might be warm. Take care before handling or touching them.

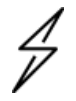

### Caution

In a lab setting, the B1000 BTS heatsink requires adequate airflow to prevent overheating, therefore, it is recommended to expose the B1000 BTS heatsink to the ambient air when placing it on a table. It is also recommended to leave the unit mounted vertically on a purpose-built stand.

# Hardware Overview

This section provides an overview of the cnWave™ 5G Fixed hardware components. This section covers the following topics:

- Package contents
- B1000 BTS
- <u>C100 CPE</u>
- cnWave<sup>™</sup> 5G Fixed power supply and accessories

## Package contents

Table 1 lists the package contents of the cnWave<sup>™</sup> 5G Fixed platform of products:

Table 1: cnWave™ 5G Fixed platform package contents

| Product name | Package contents                                                                                                    |
|--------------|----------------------------------------------------------------------------------------------------|
| B1000 BTS    | A B1000 BTS package box contains the following items:                                                                                                    |
|              | <ul> <li>One cnWave<sup>™</sup> 5G Fixed B1000 BTS</li> </ul>                                                                                                    |
|              | One 28 GHz BTS Radio                                                                                                    |
|              | One 28 GHz BTS mounting bracket                                                                                                    |
|              | One DC power connector kit 18AWG, which contains:                                                                                                    |
|              | One connector, plug housing, cable mounted, 4-pin, MiniFitJR,<br>required crimp terminals, a connector and a crimp terminal, 18AWG,<br>MiniFitJR, and a tin-plated copper tape of 3M 1345 and 1/4 inch<br>(6.35mm) wide |
|              | <ul> <li>One cable gland - M25, Cat5E, EMC, environmental seal, silver body<br/>black cap</li> </ul>                                                                                                    |
| C100 CPE     | A C100 CPE package box contains the following items:                                                                                                    |
|              | <ul> <li>One cnWave<sup>™</sup> 5G Fixed CPE</li> </ul>                                                                                                    |
|              | <ul> <li>One screw/bolt, flange head cap W/socket, M6x1x28mm</li> </ul>                                                                                                    |
|              | One cable gland, M25, ID10.0mm, plastic with O-Ring                                                                                                    |
|              | One product leaflet                                                                                                    |

## **B1000 BTS**

B1000 BTS is based on the latest 5G New Radio (NR) technology. It is fitted with a Global Navigation Satellite System (GNSS) Receiver System (as shown in Figure 4) and heatsinks for efficient thermal management under specified ambient conditions.

This release supports a standard Ethernet port. Maximum number of CPEs per BTS supported are:

- 120 for 100 and 112 MHz channel size and
- 60 for 50 and 56 MHz channel size.

Figure 4: cnWave<sup>™</sup> 5G Fixed B1000 BTS

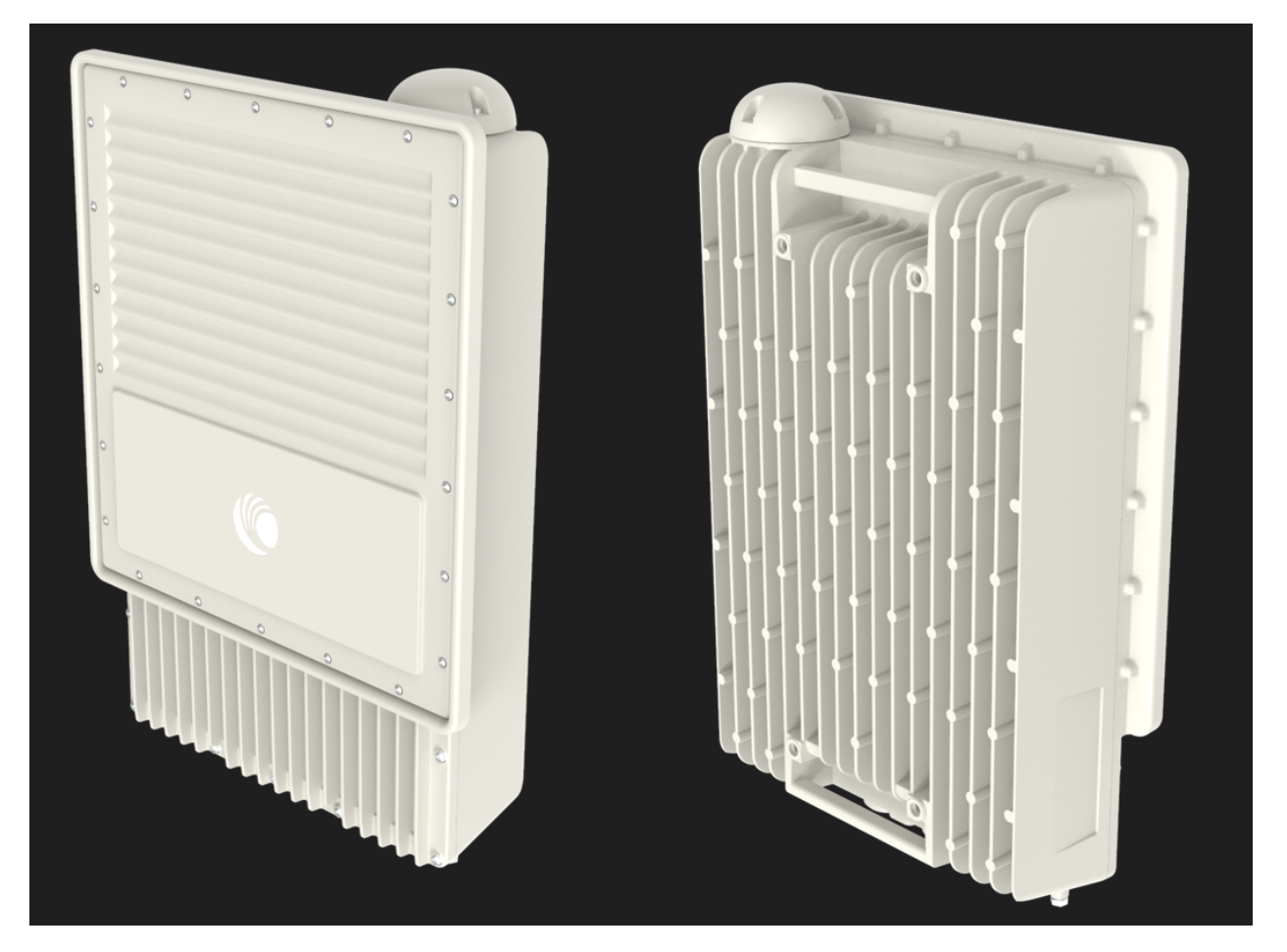

Figure 5 shows location and description of interface ports on B1000 BTS.

### Figure 5: B1000 BTS interface ports

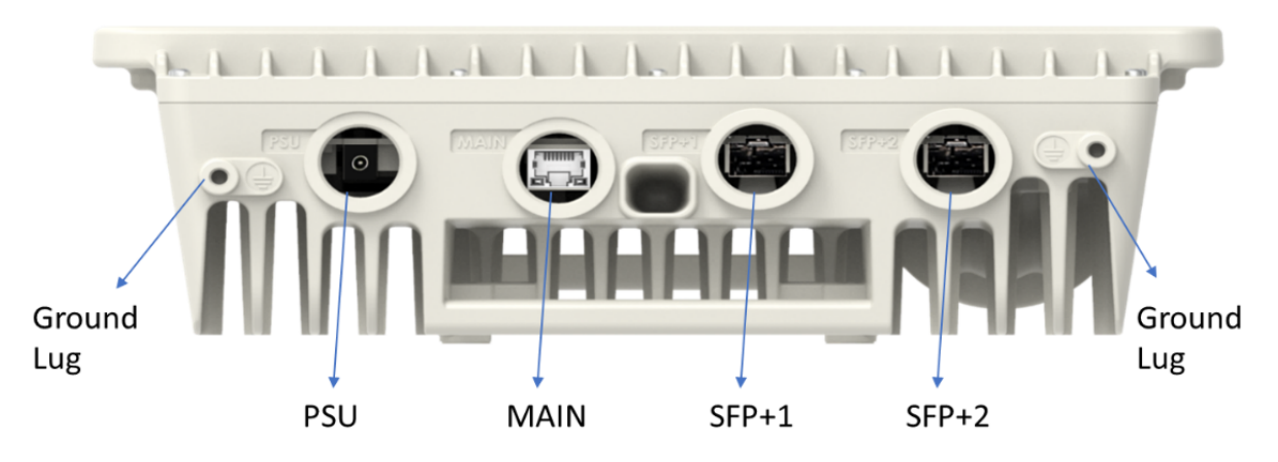

Table 2: Function and cabling details of B1000 BTS Interface ports

| Interface     | Function                                                                                                    | Connector/Cabling  |
|---------------|----------------------------------------------------------------------------------------------------|--------------------|
| PSU           | Power – Use the PSU brick supplied by Cambium Networks (refer to – 56V 240W PSU)                                                      | 56V 240W           |
| MAIN          | Data port                                                                                                    | RJ45               |
| SFP+1         | Fiber data port - 1GE optical only                                                                                                    | Fiber              |
| SFP+2         | Fiber data port - 10GE optical only                                                                                                   | Fiber              |
| Ground<br>Lug | Unit chassis ground - For details, refer to the Installation section in the <i>cnWave™ 5G Fixed Planning and Installation Guide</i> . | 10 AWG copper wire |

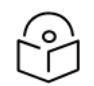

### Note

In the later sections of this guide, the term BTS is used to refer to B1000 BTS and the term CPE to refer to C100 CPE.

## An overview of BTS antenna

The cnWave<sup>™</sup> 5G Fixed BTS is a multi-user multi-input-multi-output (MU-MIMO) platform available in a single, 90° sector - all integrated antenna. The antenna arrays in the BTS can be configured electrically to be either Horizontal (H) or Vertical (V) polarized.

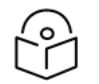

Note

Only the single sector variant is included in Release 4.1.

Table 3 provides high-level specifications of the antennas required for various configurations.

Table 3: Antenna specifications for BTS

| Antenna type  | Columns per sector | Azimuth beamwidth | Elevation<br>beamwidth |
|---------------|--------------------|-------------------|------------------------|
| Single sector | 8                  | 90°               | 10°                    |

## Time Division Duplexing (TDD) synchronization

The cnWave<sup>™</sup> 5G Fixed system supports a network-wide synchronization of its TDD structure to avoid network self-interference.

The reference signal required at BTS for TDD synchronization is either:

- a one pulse per second (PPS) signal provided by onboard GPS,
- a one PPS signal over the Cambium Networks Sync-Over-Power interface, or
- derived from an onboard IEEE1588v2 Slave Clock.

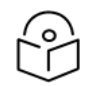

## Note

Currently, Cambium Networks does not offer any Sync-Over-Power injectors but recommends a third-party equipment on request. For more details, contact Cambium Networks Sales.

Figure 6 shows the location of a GPS antenna on BTS.

Figure 6: Top side handle on BTS

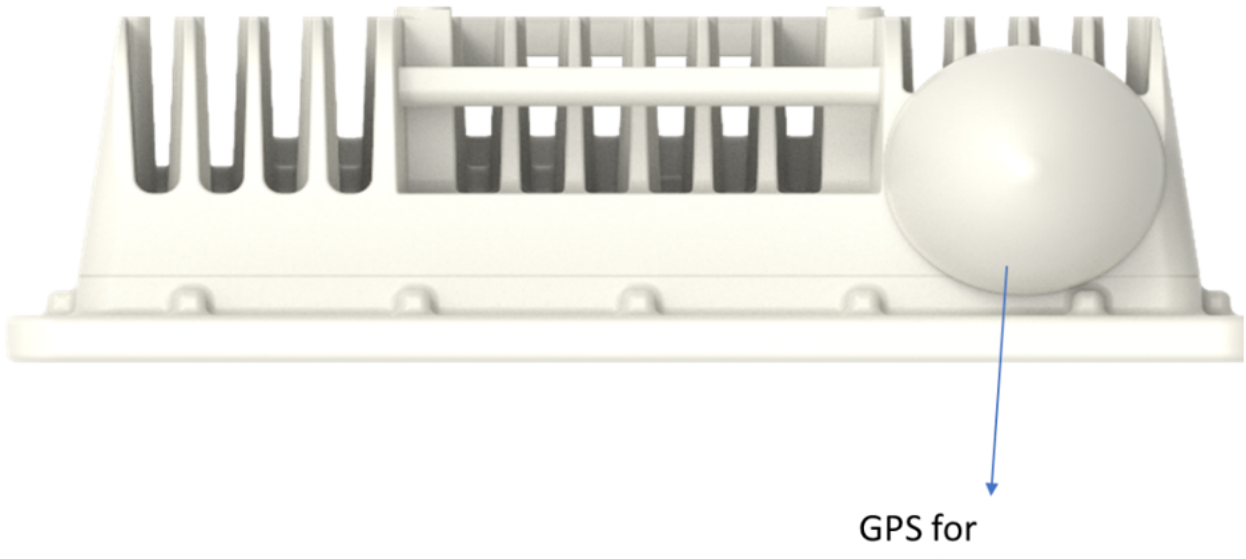

GPS for Synchronization

For more information about the TDD Synchronization, refer to the *cnWave™ 5G Fixed Planning and Installation Guide*.

## **C100 CPE**

The current release supports up to 60 CPEs per BTS sector for 50 MHz and 56 MHz channel sizes, and 120 CPEs per BTS sector for 100 MHZ and 112 MHZ channel sizes.

The maximum Effective Isotropic Radiated Power (EIRP) per CPE is 52 dBm. Figure 7 shows back and front views of the CPE.

Figure 7: Back and front views of C100 CPE

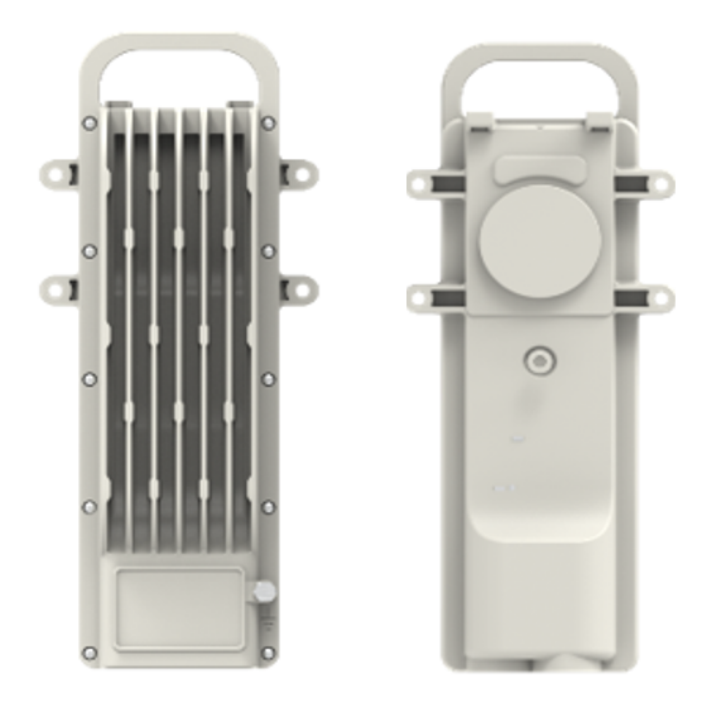

Figure 8 shows interface ports of CPE.

Figure 8: CPE Interface ports

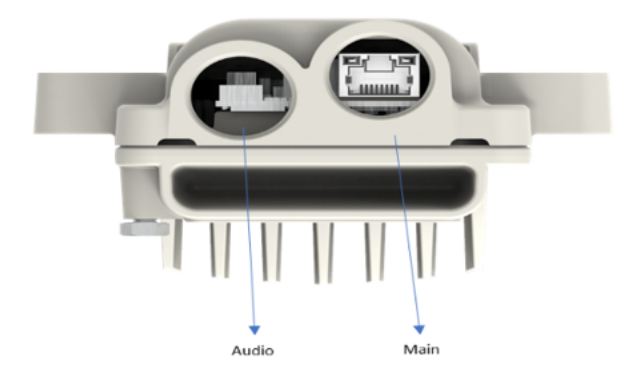

Table 4 provides function and cabling details of CPE interface port.

Table 4: Details of CPE interface ports

| Interface          | Function                                                                                    | Connector/Cabling                                                                                                    |
|--------------------|---------------------------------------------------------------------------------------------|----------------------------------------------------------------------------------------------------|
| Main/Power<br>Port | IEEE 802.3at (42.5 - 58 V), 10/100/1000Base-<br>T Ethernet, and no Canopy Sync-over- power. | RJ45/CAT5E/CAT6/CAT6E                                                                                                    |
| Audio Port         | Used for the sound tones to align radio.                                                    | Two lines. one for the 3.5 mm<br>connector and one for the SIM card.<br>3.5 mm TRRS audio or standard<br>Headphones or custom sync + nano<br>SIM card. |

## An overview of CPE antenna

The CPE uses a high gain dish antenna. As per the BTS, the CPE can be configured to dynamically operate in either vertical or horizontal polarization. The overall antenna gain is made up of a combination of the dish gain and the antenna array used as its source.

Table 5 provides high-level specifications of the antennas required for the CPE configuration.

Table 5: Antenna specifications for CPE

| Antenna type         | Gain   | Elevation<br>beamwidth |
|----------------------|--------|------------------------|
| 450 mm diameter dish | 36 dBi | ~2.0 <sup>°</sup>      |

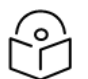

Note

Only the 450 mm diameter dish is included in Release 4.1.

## cnWave<sup>™</sup> 5G Fixed power supply and accessories

Details of all the accessories and how they are connected to the cnWave<sup>M</sup> 5G Fixed radios are described in the *cnWave<sup>M</sup>* 5G Fixed Planning and Installation Guide.

You can order the following accessories (from Cambium Networks) that are compatible with the cnWave<sup>™</sup> 5G Fixed platform of products:

## **BTS Power supply and accessories**

The various power supply and accessories required for BTS are as follows:

| Ta  | able | 6. | Details | of | nower | supply | and | accessories | for | BTS |
|-----|------|----|---------|----|-------|--------|-----|-------------|-----|-----|
| 1.0 | JOIC | υ. | Details |    | power | Suppry | anu | accessories | 101 | DIJ |

| Accessory       | Part number | Key attributes                           |
|-----------------|-------------|------------------------------------------|
| DC Power supply | N00000L054B | Main power supply, 54V 240W<br>PSU, IP65 |

| Accessory                                                                    | Part number                                                                                                    | Key attributes                                                                                                    |
|------------------------------------------------------------------------------|----------------------------------------------------------------------------------------------------|----------------------------------------------------------------------------------------------------|
| Crimp tool for Molex<br>MiniFitJr                                            | N00000T001A                                                                                                    | Tool to apply crimps for DC power<br>connectors                                                                                     |
| Crimp extractor tool                                                         | N00000T002A                                                                                                    | Manual tool to extract crimps from<br>the connector                                                                                 |
| Connector and Crimps                                                         | N00000L123A and<br>N000000L124A                                                                                                    | DC Power Connector kit package<br>that contains 10 connectors, 50<br>crimps, 18 AWG or 16 AWG,<br>respectively (sold as spares kit) |
| Cable                                                                        | <ul> <li>N00000L116A: Four<br/>conductor 1 mm x 2 DC<br/>cable - 100 m</li> <li>N000000L117A: Four<br/>conductor 0.75 mm x 2 DC<br/>cable - 300 m</li> <li>N00000L118A: Four<br/>conductor 1 mm x 2 DC<br/>cable - 300 m</li> </ul> | 0.75 mm x 2 or 1 mm x 2 Four<br>conductor cables sold in 100 m or<br>300 m reels                                                    |
| <b>10G Ethernet LPU for the data cable</b> (recommended by Cambium Networks) | TBD                                                                                                    | Surge protector for the data cable                                                                                                  |

| Accessory                  | Part number | Key attributes                                                            |
|----------------------------|-------------|---------------------------------------------------------------------------|
| DC LPU for the power cable | C00000L114A | DC Surge Suppressor (DC LPU Kit)<br>with 2 x four pin power<br>connectors |

Cambium Networks provides accessories (on ordering) for BTS such as DC LPU Grounding Kit and SFP module kit (optional accessory). For more information about the BTS accessories and installation, refer to the *cnWave™ 5G Fixed Planning and Installation Guide*.

## **CPE** Power supply and accessories

The various accessories required for CPE are as follows:

Table 7: Details of power supply and accessories for CPE

| Accessory                                         | Part number  | Key attributes                                                                                                    |
|---------------------------------------------------|--------------|----------------------------------------------------------------------------------------------------|
| EEE802.3at 30W Power brick                        | N00000L034B  | PoE, 30.5W, 56V, GbE DC<br>Injector, Indoor, Energy Level 6<br>Supply, accepts C5 connector                          |
| 1G Ethernet LPU (recommended by Cambium Networks) | TBD          | Ethernet LPU for the CPEs                                                                                            |
| Scope Mount for cnWave™ 5G Fixed                  | N000500L001A | An optical scope mount                                                                                               |
|                                                   |              | <b>Note</b> : You can use this Scope<br>Mount to attach a telescope,<br>which is used to align CPEs with<br>the BTS. |

Cambium Networks provides accessories (on ordering) for CPE such as **1G Ethernet Surge Protector** and **Scope Mount** kit. To order a **Scope Mount**, contact Cambium Networks Support. For more information

about the CPE radio accessories and installation, refer to the *cnWave™* 5G Fixed Planning and Installation Guide.

# Installing the cnWave™ 5G Fixed Products

Installation and operation of the cnWave<sup>™</sup> 5G Fixed platform of products are complex. Cambium Networks recommends professional installation and management of the system to ensure the operation compliance with regulations of a region (where the product is installed).

Follow the instructions provided in this guide. Further guidance on the cnWave<sup>M</sup> 5G Fixed installation and operation is available in the *cnWave<sup>M</sup>* 5G Fixed Planning and Installation Guide, *cnWave<sup>M</sup>* 5G Fixed Configuration Guide, and other training materials available on the Cambium Networks website (check here).

You must have sufficient skills, knowledge, and experience to perform the installation tasks. An installer must have:

- Familiarity with current applicable national regulations, including radio regulations, electrical installation regulations, surge protection regulations, and regulations specific to working at heights.
- Knowledge to install by following instructions given by Cambium Networks.
- Responsibility to confirm the compliance of the equipment settings with national or regional regulations.
- Familiarity with training materials available on the Cambium Networks website (check here).

Update the cnWave<sup>™</sup> 5G Fixed series equipment with the latest software code. The required software is available on the Cambium Networks Support site.

## Installing and connecting the products

Review national regulations and ensure that all appropriate regulatory licenses are obtained prior to deployment. Before installing, plan the location of BTS carefully to ensure good radio coverage and to minimize interference. Installation and commissioning of equipment must be carried out by trained personnel.

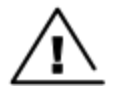

### Warning

Always use an appropriately rated and approved AC supply cord that is set in accordance with regulations of a country.

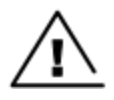

#### Attention

As the PSU is not waterproof, keep it away from sources of moisture. Place it either in the equipment building or in a ventilated moisture-proof enclosure. Do not locate the PSU in a position where it might exceed its temperature rating.

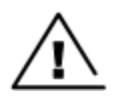

### Attention

Do not plug any device other than the cnWave<sup>™</sup> 5G Fixed BTS into the ODU port of the PSU. There might be damage to other devices due to the non-standard techniques employed for injecting the DC power into the Ethernet connection between the PSU and the BTS.

Do not plug any device other than the cnWave<sup>™</sup> 5G Fixed PSU into the PSU port of the BTS. Plugging any other device into the PSU port of BTS might damage the BTS and the device.

Installing and connecting the cnWave<sup>™</sup> 5G Fixed platform of products involve the following processes:

- Assembling the cnWave<sup>™</sup> 5G Fixed products
- Connecting the cnWave<sup>™</sup> 5G Fixed products

## Assembling the cnWave<sup>™</sup> 5G Fixed products

To assemble and connect the cnWave<sup>™</sup> 5G Fixed platform of products, perform the following tasks:

- Assembling the mounting bracket for BTS
- Assembling the CPE dish and a precision bracket
- Attaching the dish to the CPE

Detailed information on how to prepare for installation is available in the *cnWave™ 5G Fixed Planning and Installation Guide*.

### Assembling the mounting bracket for BTS

The tilt bracket (as shown in Figure 9) is provided with the BTS and can be used to provide elevation adjustments when it is mounted on a pole or mast. The tilt bracket works with poles with diameters ranging from 25 mm to 80 mm (0.98 inch to 3.14 inches). The tilt bracket assembly can be used with third-party band clamps to mount the ODU on larger poles with a diameter ranging from 90 mm to 230 mm (3.54 inches to 9.05 inches).

#### Figure 9: BTS Tilt bracket components

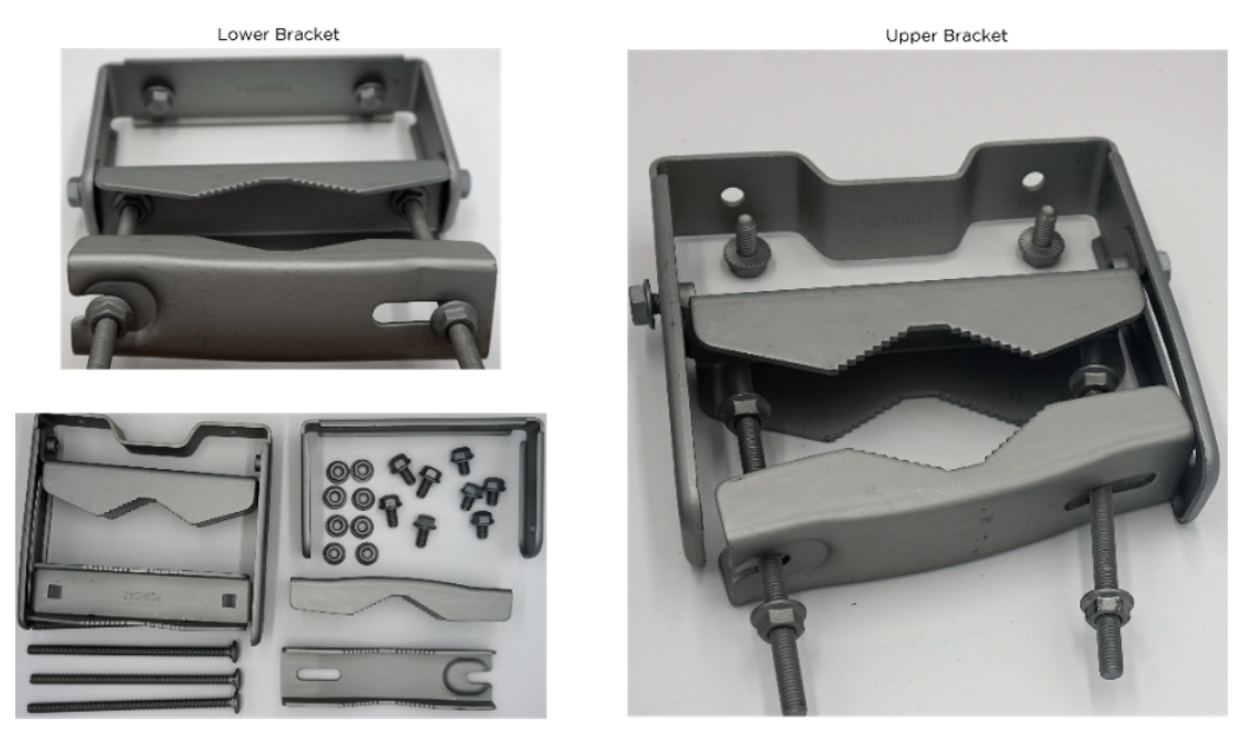

B1000 Tilt Bracket Components

For more information on how to assemble and connect the mounting bracket for BTS, refer to the Assembling the tilt mounting bracket for BTS section in the *cnWave™ 5G Fixed Planning and Installation Guide*.

### Assembling the CPE dish and a precision bracket

This section explains how to assemble the 400 mm CPE dish and a precision bracket.

### Assembling the 450 mm CPE dish

In Release 4.1, the CPE is connected to a 450 mm dish.

CPE Dishes are packed in a box of four dishes. Each dish has the following components (as shown in Figure 10):

- 1 x Metal Dish 450 mm white
- 1 x Sub Reflectors
- 4 x Washer, M4 Crinkle, Stainless Steel
- 4 x Screws, Pan Head Torx, M6 x 12 mm
- 4 x Washers, M6 plain
- 4 x Nuts, M4

### Figure 10: CPE Dish components

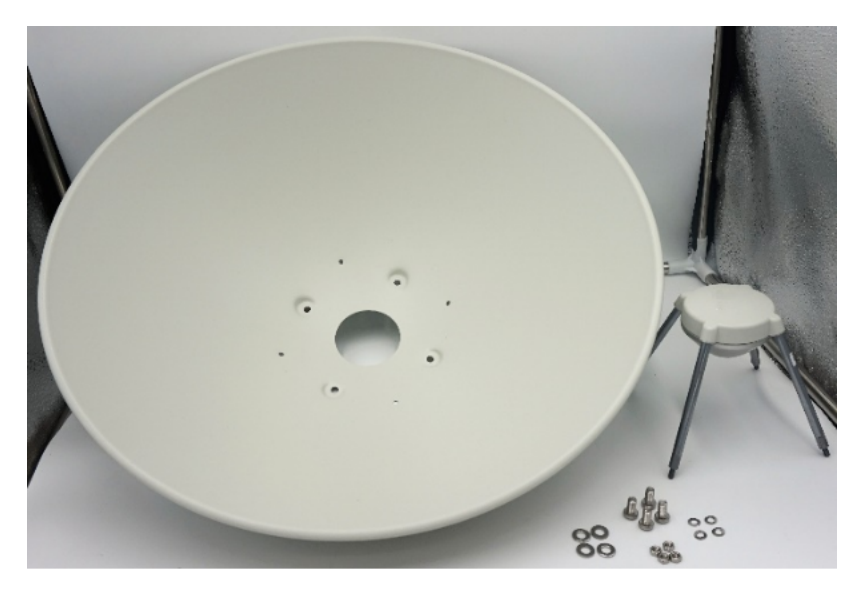

To assemble the CPE dish, perform the following steps:

1. Insert the sub-reflector into the corresponding four small holes of the antenna dish, as shown in Figure 11.

Figure 11: Inserting the sub-reflector

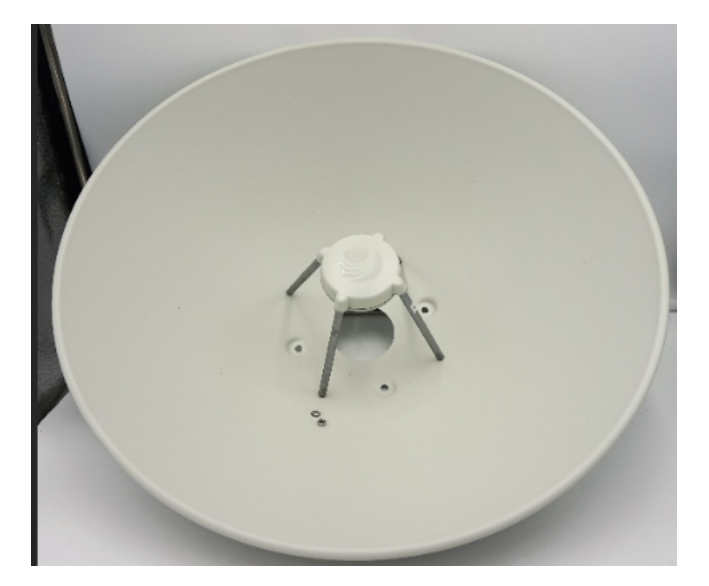

2. Secure the sub-reflector from the back of the dish using the M4 washers and M4 nuts, as shown in Figure 12.

You must use a spanner to tighten the screws.

Figure 12: Securing the sub reflector

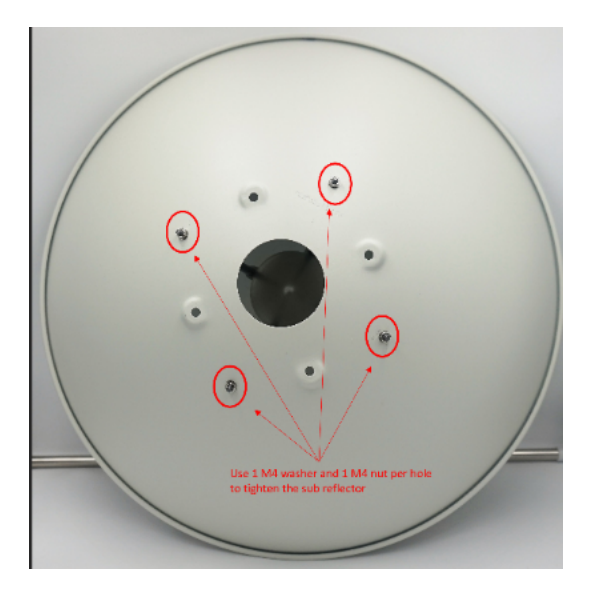

3. Use the remaining M6 screws and M6 washers to attach the dish assembly to the mounting bracket of the CPE (as described in the <u>Assembling the precision bracket for CPE</u> section).

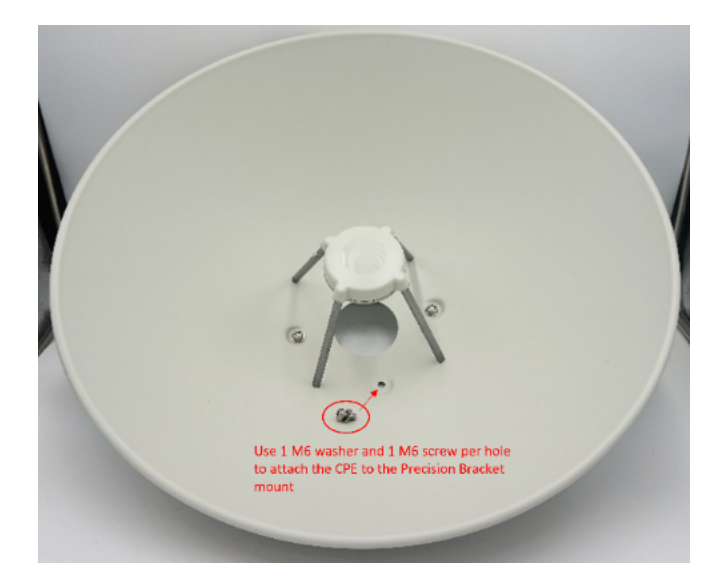

Figure 13: Attaching the dish assembly to the bracket

Figure 14 shows an assembled image of the CPE dish.

Figure 14: An assembled CPE dish

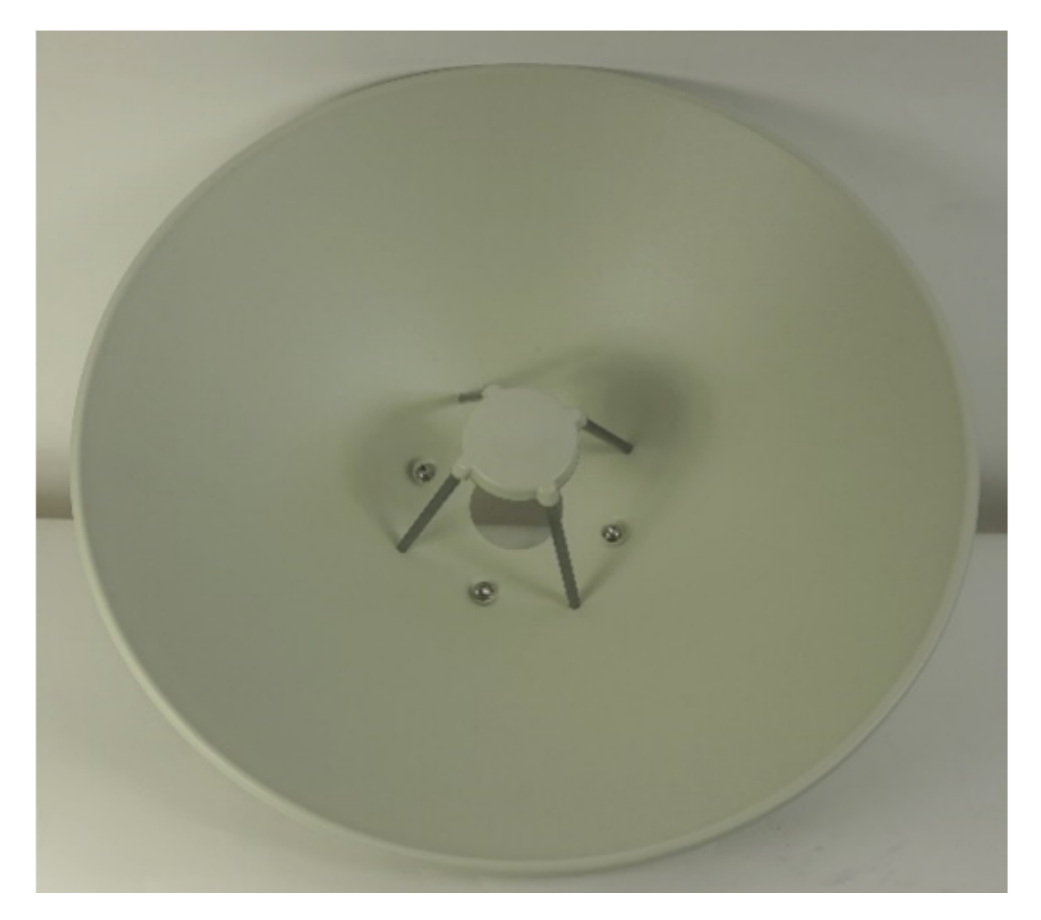

### Assembling the precision bracket for CPE

The fine adjustment or precision bracket (as shown in Figure 15) is used to mount the CPE with a 450 mm external dish antenna on a vertical pole, with a diameter ranging from 25 mm to 80 mm (0.98 inch to 3.14 inches). The precision bracket supports fine adjustments up to 18° in azimuth and +/-30° in elevation for an accurate alignment of the CPE.

You must first assemble the fine adjustment bracket using a 13 mm (0.511 inch) wrench with a maximum torque of 5 Nm. Unpack the box that contains the precision bracket components.

Figure 15 shows the precision brackets components and an assembled precision bracket.

Figure 15: Fine adjustment bracket (precision bracket)

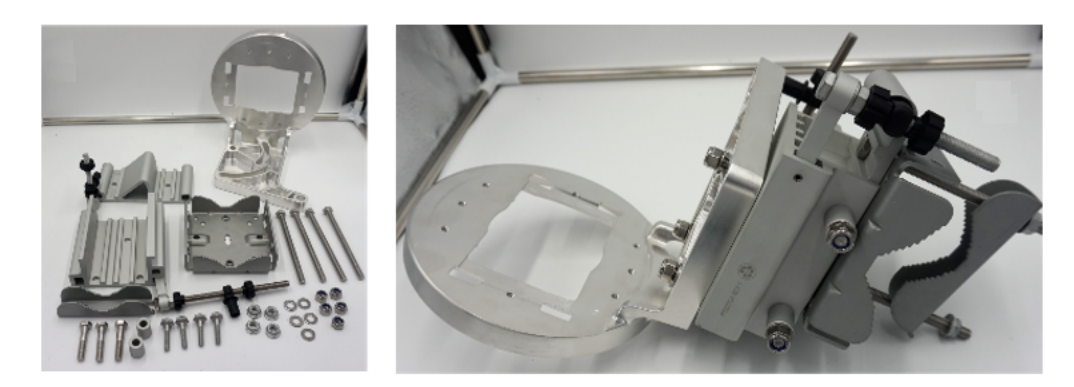

For more information on steps to assemble and connect the mounting bracket for CPE, refer to the Assembling the precision bracket for CPE section in the  $cnWave^{M}$  5G Fixed Planning and Installation Guide.

### Attaching the dish to the CPE

To attach the dish to the CPE, perform the following steps:

- 1. Connect the CPE to the dish using the four screws provided with the CPE box.
- 2. Place the CPE and ensure that the radome is aligned with a hole inside the dish and the four screws in a secure way.

Figure 16 shows a side and rear views of an assembled CPE and dish.

Figure 16: Views of assembled CPE and dish

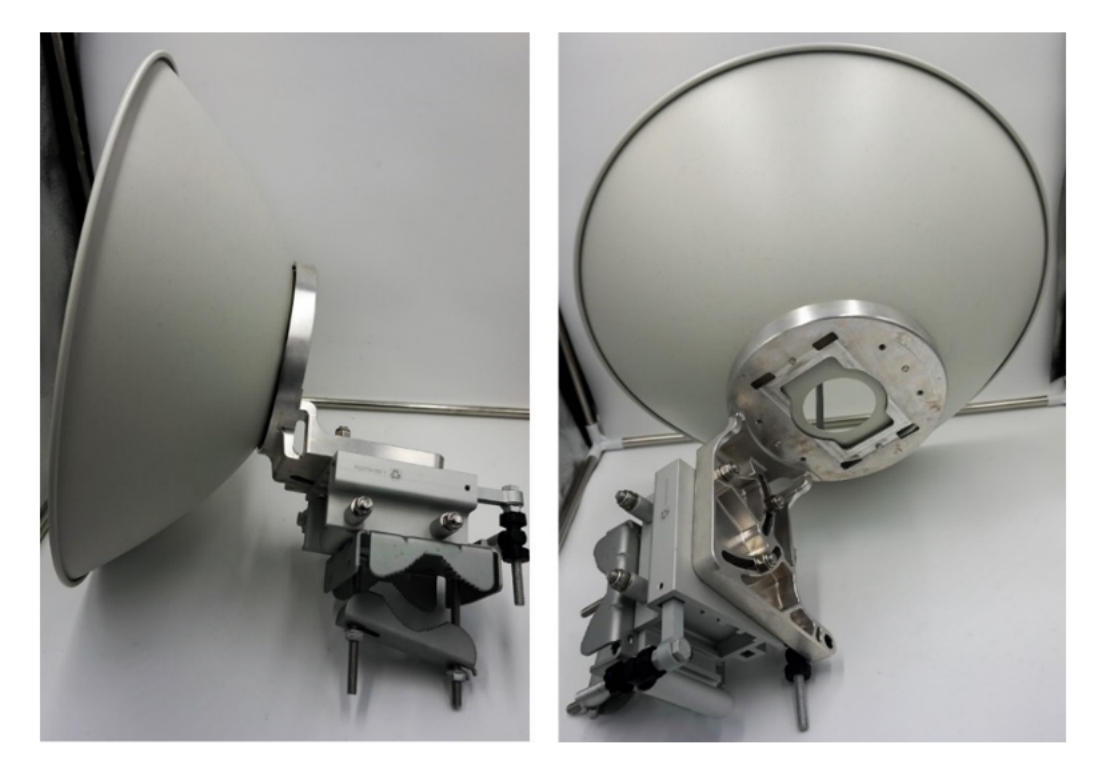

Figure 17 shows the back and right side views of the CPE with an external antenna and a precision bracket.

Figure 17: Back and right side views of CPE

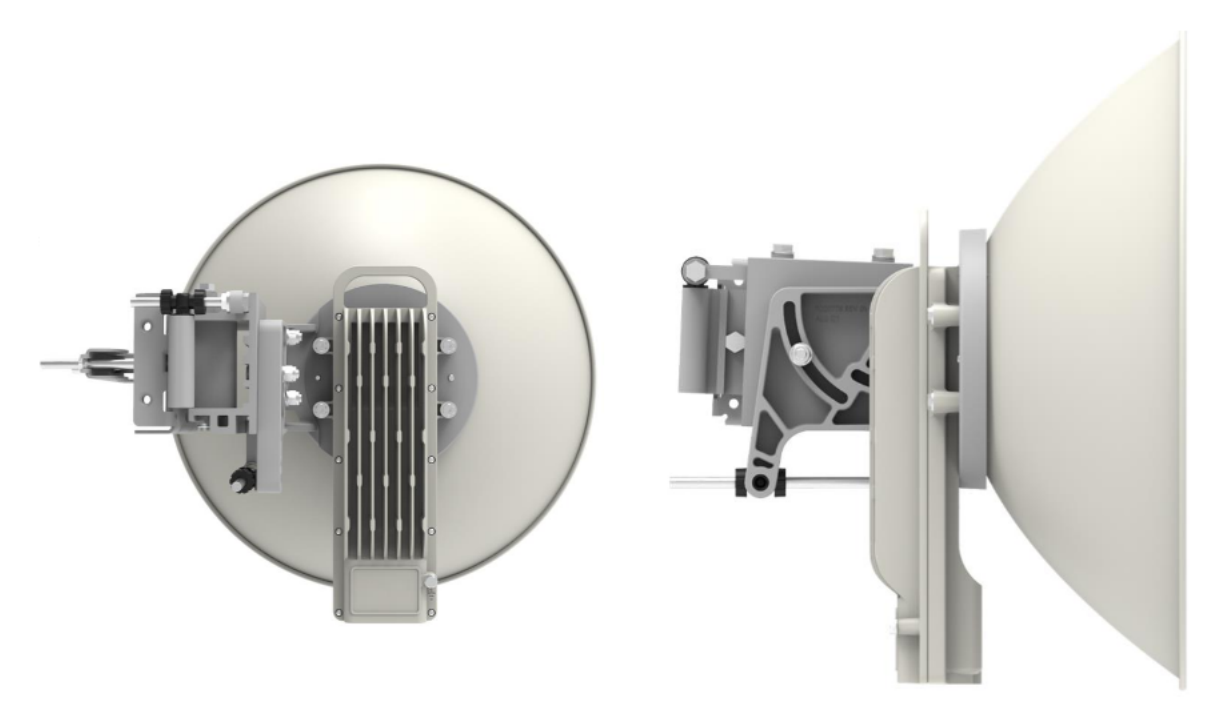

## **Connecting the cnWave™ 5G Fixed products**

After assembling the cnWave<sup>™</sup> 5G Fixed platform of products, perform the following tasks to complete installation and connection of the products:

- 1. Connecting the CPE
- 2. Installing BTS on a mast and connecting BTS to power
- 3. Connecting the BTS to AC/DC PSU

### **Connecting the CPE**

To connect the CPE to the 30W DC power injector, perform the following steps:

1. Connect the input side of the 30W DC power injector (as shown in Figure 18) to the AC power line (line cord).

Figure 18: 30W DC Power injector

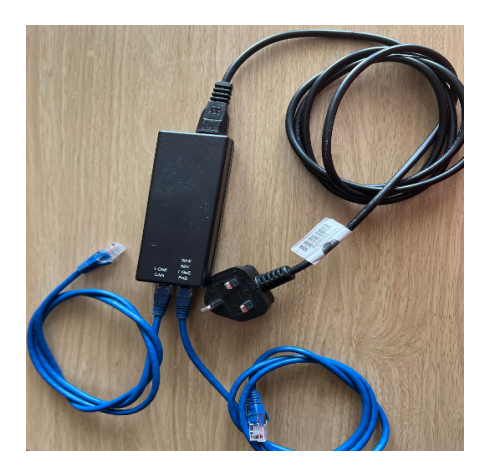

- 2. Connect the 5 GbE LAN port of the power injector to a network equipment.
- 3. Connect the 30W 56V 5 GbE Power over Ethernet (PoE) port of the power injector to the ODU drop cable.

Figure 19 shows how the CPE is connected to the power Injector.

Figure 19: CPE Connection

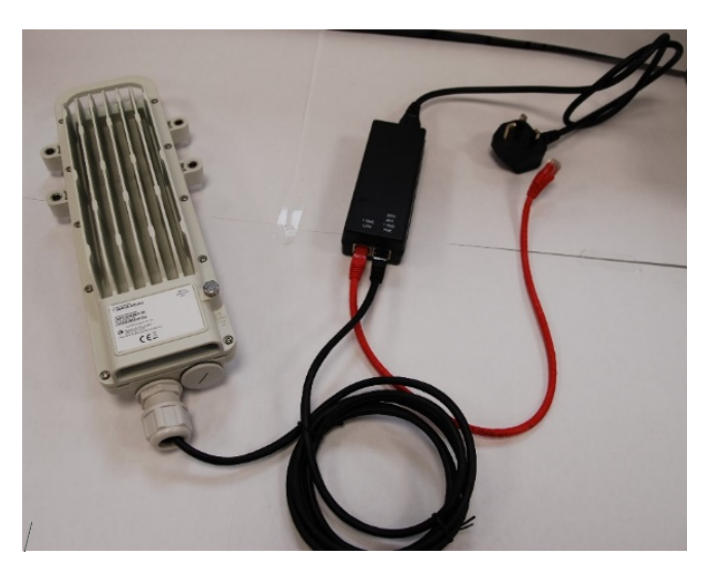

For more details, refer to the cnWave™ 5G Fixed Planning and Installation Guide.

### Installing BTS on a mast and connecting BTS to power

To install the BTS on a mast and connect the BTS to power, perform the following steps:

1. Ensure that structures, equipment, and people are protected from power surges (typically, caused by lightning) by conducting the surge power to the ground through a separate preferential solid path.

It is recommended to use a DC LPU to protect BTS from potential lightning surge damages. For more details, refer to the DC LPU Installation guide.

The actual degree of protection required depends on local conditions and applicable local regulations. To adequately protect an installation, both ground bonding and transient voltage surge suppression are required.

2. Follow your best practices for grounding and lightning protection.

With the best practices, network operators can minimize network outages and reduce the associated costs of tower climbs and equipment repair or replacement.

- 3. Review national regulations and ensure that all appropriate regulatory licenses are obtained prior to deployment.
- 4. Before installing, plan the location of BTS carefully to ensure good radio coverage and to minimize interference.

Trained personnel must carry out installation and commissioning of the equipment.

- 5. Ensure that the BTS is powered through an AC power injector installed at the bottom of the tower.
- 6. Consider DC LPUs (as shown in Figure 20) and grounding guidelines to power up the BTS.
- 7. Connect the ground at multiple points on the mast, as shown in Figure 20.

Figure 20: A sample design of BTS and DC LPU connections

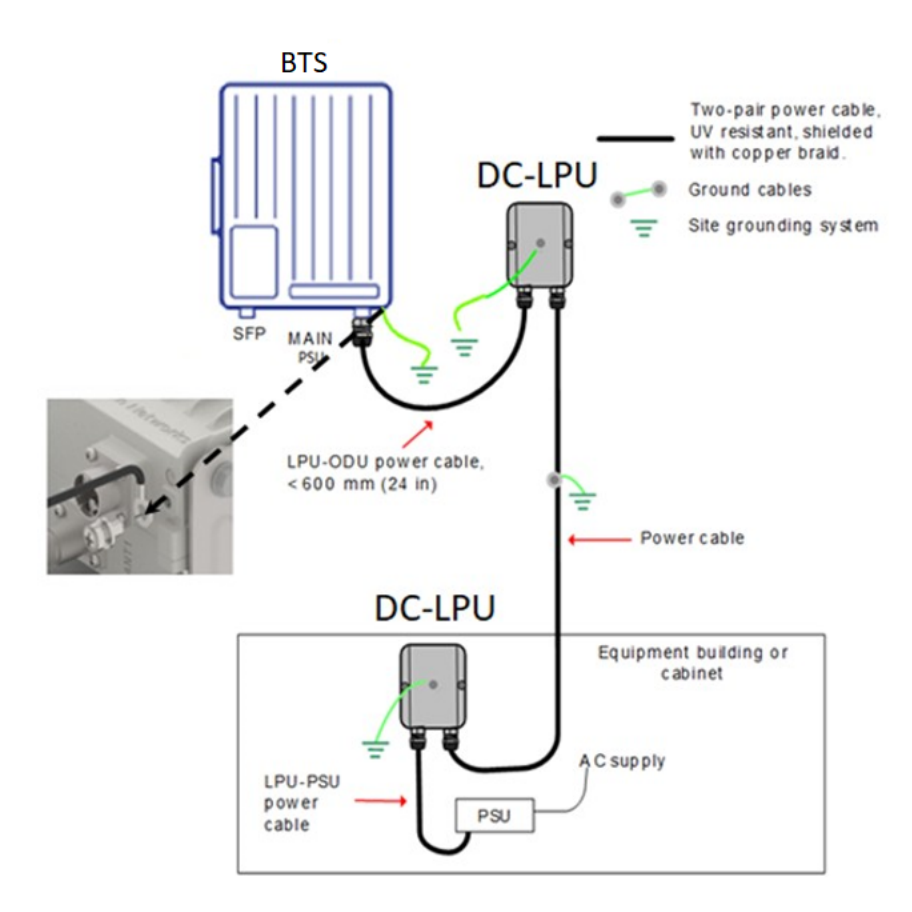

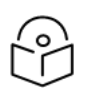

### Note

You can improve the lightning-prone installations by performing the following tasks:

- Install a lightning protection device near the Outdoor Unit (ODU).
- Ground the ODU to the pole.
- Lower the installation of the ODU below the highest point of the pole. It must not be the highest metallic object.

### Connecting the BTS to AC/DC PSU

To connect the BTS to AC/DC PSU, perform the following steps:

1. Connect the output of the AC/DC PSU through a connector to the BTS PSU port.

For information on preparing the cables, refer to the *cnWave™* 5G Fixed Planning and Installation Guide.

2. Connect the Input side of the AC/DC PSU (as shown in Figure 21) to the AC power line (line cord).

Figure 21: BTS AC/DC PSU

|                                | MW<br>PERMICENT  | HLG-240H-54A(x+x) LEDECHAR                                                   |               |
|--------------------------------|------------------|------------------------------------------------------------------------------|---------------|
|                                | S-N:<br>EAJ      | 100-246V- 4.8A 50'60Hz<br>(W-) 277V- 1.2A 50'60Hz<br>(W-) 277V- 1.2A 50'60Hz | (BLACK R) Vo- |
| ACL (BROWN 41     ACN (BLUE #) | BRY AL BRADE BUT | And As (2779-107 North America biny)                                         | A THE SELV    |
|                                |                  | Baltable for sortin Jrg. Dang and And Locations                              |               |
|                                |                  |                                                                              |               |

Figure 22 shows an image of the power cable connector.

Figure 22: BTS AC/DC PSU connector

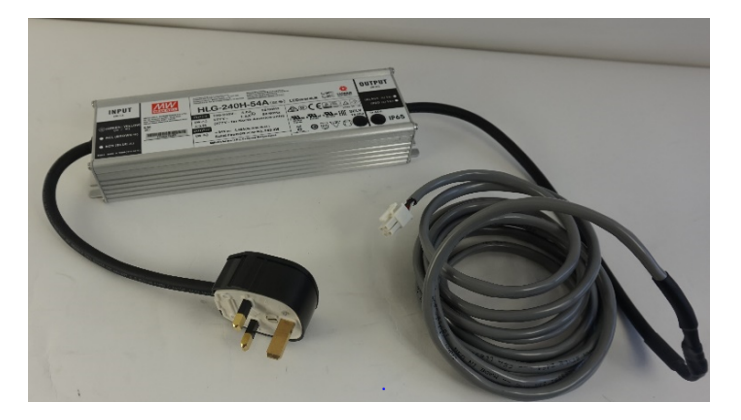

Figure 23 shows an image of the BTS with cables connected to the ports (PSU and MAIN).

Figure 23: B1000 BTS interface connections

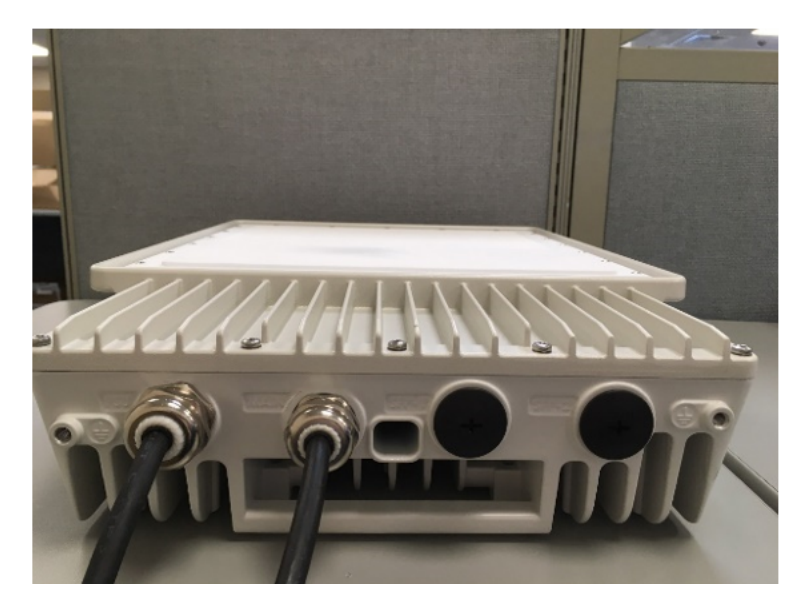

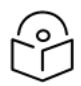

### Note

Both short and long glands can be used to connect the BTS AC/DC to an indoor PSU. For more information on steps to attach the BTS AC/DC PSU, refer to the Powering up the BTS section in the  $cnWave^{m}$  5G Fixed Planning and Installation Guide.

# Configuring the cnWave™ 5G Fixed Products

This section provides information about the user interface (UI) of BTS and CPE. It also lists UI controls required to start the configuration tasks.

## **UI Controls**

Before configuring the UI of B1000 (BTS) and C100 (CPE), familiarize yourself with the UI controls (as described in Table 8). These UI controls are required for managing BTS and CPE configurations.

| UI Control | UI Control name | Description                                                     |
|------------|-----------------|-----------------------------------------------------------------|
| 8          | Dashboard       | To open the main dashboard page of the required product.        |
|            |                 | Applicable to both B1000 and C100 UIs.                          |
|            | System          | To configure the required system settings for BTS and CPE.      |
|            |                 | For BTS:                                                        |
|            |                 | • General                                                       |
|            |                 | Management                                                      |
|            |                 | • Radio                                                         |
|            |                 | Interface                                                       |
|            |                 | SFP Modules                                                     |
|            |                 | CPE Provisioning                                                |
| *          |                 | Synchronisation                                                 |
|            |                 | • Syslog                                                        |
|            |                 | For CPE:                                                        |
|            |                 | • General                                                       |
|            |                 | Management                                                      |
|            |                 | • Radio                                                         |
|            |                 | Interface                                                       |
|            |                 | Session                                                         |
|            |                 | RADIUS Authentication                                           |
|            |                 | Applicable to both B1000 and C100 UIs.                          |
| 8          | Subscribers     | To view (read-only) all the data related to subscribers (CPEs). |

Table 8: List of UI controls

| UI Control     | UI Control name    | Description                                                                                      |
|----------------|--------------------|--------------------------------------------------------------------------------------------------|
|                |                    | Applicable only to the B1000 UI.                                                                 |
| *              | Tools              | To update firmware and reboot the unit, test network connectivity, and access the unit remotely. |
|                |                    | Applicable to both B1000 and C100 UIs.                                                           |
| A              | Setup Wizard       | To configure the CPE (for example, frequencies, power, polarisation, and other configurations).  |
|                |                    | Applicable only to the C100 UI.                                                                  |
| Other common L | Il controls:       |                                                                                                  |
|                | Expand or collapse | To expand or collapse the options on the left navigation column of the dashboard.                |
| ~              | Expand             | To expand the parameters of a section.                                                           |
| ^              | Collapse           | To collapse the parameters of a section.                                                         |
| B              | Table              | To view the parameters in a column format.                                                       |
| 5              | Undo               | To undo the changes.                                                                             |
| •              | Save               | To save the changes.                                                                             |
| С<br>С         | Power              | To restart or reboot the system from the UI.                                                     |
| 2              | Admin              | To change the password of the UI and log out from the UI.                                        |

To configure the cnWave<sup>™</sup> 5G Fixed platform of products, perform the following tasks:

- <u>Configuring BTS</u>
- Configuring CPE

## **Configuring BTS**

This section provides information about the B1000 UI. It explains how to log on to the B1000 UI and configure the required settings for BTS.

For detailed information on the B1000 UI configuration, refer to the *cnWave™ 5G Fixed Configuration Guide*.

## Accessing the B1000 UI

To access the B1000 UI, perform the following steps:

- 1. Use the default IP address (169.254.1.1) to connect to the BTS setup.
- 2. Ensure that your PC is set up to communicate with the required range of IP addresses.

3. Open a web browser and type the URL - http://169.254.1.1 - to access the B1000 UI.

The **Sign In** page appears, as shown in Figure 24.

Figure 24: The Sign In page of B1000 UI

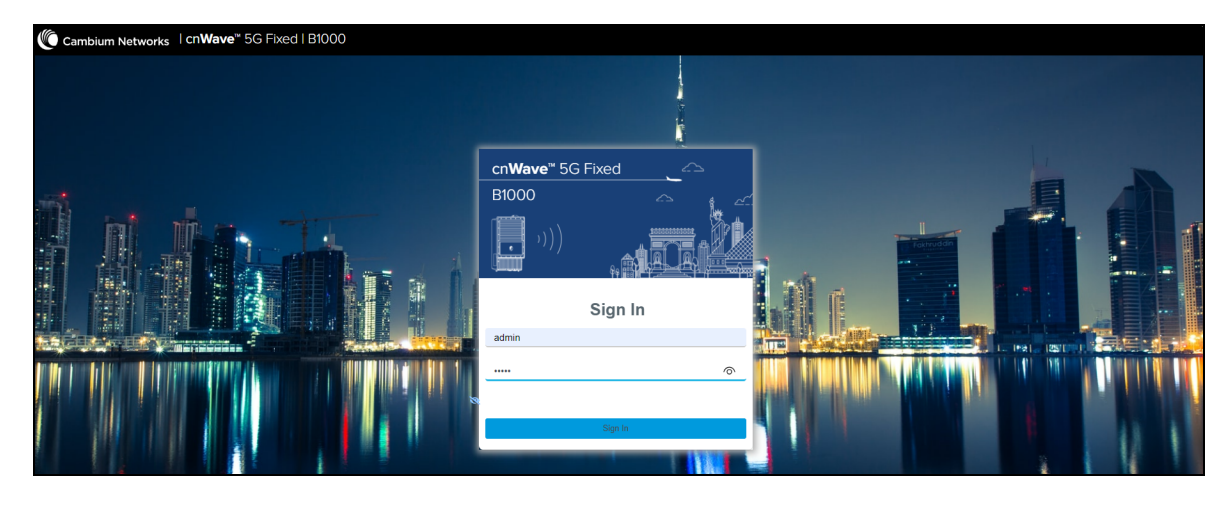

4. Type an appropriate username and password.

Default username: admin

Default password: admin

You can use the show-password eye icon ((?)) to view the password characters.

5. Click Sign In.

The **Profile** page appears, as shown in Figure 25. This page allows you to change the password.

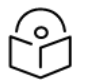

### Note

There is no need to change the password every time when the **Profile** page appears. You must change the password only when it is required.

You can also access the **Profile** page by selecting **Profile** from the **admin** drop-down list on the top right side of the B1000 UI.

Figure 25: The Profile page - B1000 UI

|          | Cam | nbium Networks │ cn <b>Wave</b> ™ 5 | iG Fixed   B1000                                                                      |     |             | Undo 🍤 Save 🖬               | 🖒 Admi | nistrator | 🚨 admin 👻 |
|----------|-----|-------------------------------------|---------------------------------------------------------------------------------------|-----|-------------|-----------------------------|--------|-----------|-----------|
| -14      |     | Profile                             |                                                                                       |     |             |                             |        |           |           |
| •        |     | Change Passphrase                   |                                                                                       | ~ ⊞ | Options     |                             |        |           | ~ ⊞       |
| <b>•</b> |     |                                     | admin                                                                                 |     |             | Highlight Changes           |        |           |           |
| •        |     | Account Name                        | The current passphrase for this account is expired and should be changed immediately. |     | Preferences | Login Page Background Image |        |           |           |
|          |     |                                     |                                                                                       |     |             |                             |        |           |           |
| *        |     | Current Passphrase                  | Current Passphrase                                                                    | 8   |             |                             |        |           |           |
|          |     | New Passphrase                      | New Passphrase                                                                        | 8   |             |                             |        |           |           |
|          |     | New Passphrase Confirm              | New Passphrase Confirm                                                                | 8   |             |                             |        |           |           |
|          |     |                                     | Change Passphrase                                                                     |     |             |                             |        |           |           |

Table 9 lists and describes the parameters available on the **Profile** page.

| Table | 9. List | of | narameters | in f | the | Profile | nade |
|-------|---------|----|------------|------|-----|---------|------|
| TUDIC | J. LIJU |    | parameters |      |     |         | puge |

| Parameter                       | Description                                                                                                    |  |  |  |  |  |
|---------------------------------|----------------------------------------------------------------------------------------------------|--|--|--|--|--|
| Change Passphrase               |                                                                                                    |  |  |  |  |  |
| Account Name                    | The default name of the user account required for accessing the B1000 UI.                                                                                                    |  |  |  |  |  |
|                                 | This is read-only parameter.                                                                                                    |  |  |  |  |  |
|                                 | The default password used for the first time log in or for the previous access.                                                                                                    |  |  |  |  |  |
| Current Passphrase              | Default password: admin                                                                                                    |  |  |  |  |  |
|                                 | Enter the current password in the text box.                                                                                                    |  |  |  |  |  |
| New Decembrace                  | Enter a new password in the text box.                                                                                                    |  |  |  |  |  |
| New Passphrase                  | <b>Note</b> : The maximum character limit for the password is eight.                                                                                                    |  |  |  |  |  |
| New Passphrase Confirm          | Reenter the new password in the text box to confirm.                                                                                                    |  |  |  |  |  |
| Change Dassabrase               | An option to change the current password.                                                                                                    |  |  |  |  |  |
| Change Passpillase              | Click on <b>Change Passphrase</b> to change the current password.                                                                                                    |  |  |  |  |  |
| Options Used for the engineerin | ng purpose.                                                                                                    |  |  |  |  |  |
|                                 | An option to set your preferences in the UI.                                                                                                    |  |  |  |  |  |
|                                 | Following options are supported:                                                                                                    |  |  |  |  |  |
| Preferences                     | <ul> <li>Highlight Change: Use this option to easily identify the<br/>new changes, which are highlighted in light yellow color<br/>on UI pages. These highlighted values help you in quickly<br/>monitoring the system changes. Example: The System &gt;<br/>Interface UI page displays the highlighted values in light<br/>yellow color.</li> </ul> |  |  |  |  |  |
|                                 | • Login Page Background Image: Use this option to set the background image on the Sign In page of UI (as shown in Figure 24).                                                                                                    |  |  |  |  |  |
|                                 | Select the check boxes, if required.                                                                                                    |  |  |  |  |  |

6. On changing the password, log on to the B1000 UI using admin (username) and the new password (which you set on the **Profile** page).

The **Profile** page appears, as shown in Figure 25.

7. To view the main B1000 dashboard, click the **1** icon (Dashboard) icon on the left navigation pane.

The **Dashboard** page appears. For more information about the B1000 dashboard page, refer to the B1000 Dashboard section.

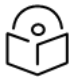

### Note

To log out from the UI, select **Logout** from the **admin** drop-down list at the top right side of the UI.

You can now use the required UI controls (as described in Table 8) for configuring and managing BTS.

## B1000 Dashboard

The B1000 dashboard provides a simple representation of the number of CPEs registered with BTS, along with status of the connection with CPEs. Example: Figure 26 shows the B1000 dashboard, indicating the number of CPEs that are registered and connected with BTS.

### Note

Currently, the B1000 BTS device can support up to:

- 120 CPEs for 100 and 112 MHz channel size and
- 60 CPEs for 50 and 56 MHz channel size.

When you log on to the B1000 UI (by using appropriate URL and login credentials), the main B1000 dashboard page appears as shown in Figure 26.

Figure 26: The main B1000 dashboard page

| Ca       | mbium Networks       | cn <b>Wave</b> ™ 5G Fixe | ed   B1000                            |                                    |            |                  |                    | C obnU         | Save 🔒        | Φ | Administrator | 💄 admin 👻 |
|----------|----------------------|--------------------------|---------------------------------------|------------------------------------|------------|------------------|--------------------|----------------|---------------|---|---------------|-----------|
| H        | General Device       | Radio GNSS               |                                       |                                    |            |                  |                    |                |               |   |               |           |
| :        | Device               |                          | Sessions                              |                                    |            |                  |                    |                |               |   |               |           |
| •        | 000456700188<br>ESN  | 8d 17h 47m<br>Uptime     | 8<br>Connected CPEs                   | 8<br>Registered CPEs               |            |                  |                    |                |               |   |               |           |
| <b>4</b> | Device Summary       |                          |                                       | ~ E                                | B Netw     | ork              |                    |                |               |   |               | ~ ⊞       |
| 14       | B Product Name       | cnWave (                 | G Fixed Base Transceiver Station (BTS |                                    | <b>0</b> M | AC               | 00:04:56:70:01:88  |                |               |   |               |           |
| ×        | Release Name         | 4.1b2                    |                                       |                                    | IP         | Address          | 169.254.3.99       |                |               |   |               |           |
|          | System Description   | Cambium                  | Networks cnWave 5G Fixed Base Trans   | ceiver Station (BTS) 4.0b2 aarch64 | I Pr       | efix             | 24                 |                |               |   |               |           |
|          | Custom Name          | GNU/Lini                 | IX                                    |                                    | 0 De       | fault Gateway    | 169.254.3.253      |                |               |   |               |           |
|          | System Name          | POU-Rig                  | _1 5.1 Sollwale                       |                                    | -          |                  |                    |                |               |   |               |           |
|          | System Contact       | vassine                  |                                       |                                    | VLA        |                  |                    |                |               |   |               |           |
|          | System Time          | 2024-05-                 | 24.06:26:18                           |                                    | 0 Ma       | anagement VID    | 1                  |                |               |   |               |           |
|          | NTP Synchronized     |                          |                                       |                                    | 0 M        | AN Enabled       | U                  |                |               |   |               |           |
|          | cnMaestro Connection | Status Connecte          | d                                     |                                    |            | in O Ether Type  | 0v8100             |                |               |   |               |           |
|          |                      |                          |                                       |                                    |            | ing caler type   | 0.0100             |                |               |   |               |           |
|          | Subscribers          |                          |                                       | ✓ E                                | Radi       | o                |                    |                |               |   |               | ~ ⊞       |
|          | Connected CPEs       | 8                        |                                       |                                    | 6 Ca       | libration Status | Calibrated         |                |               |   |               |           |
|          | 8 Registered CPEs    | 8                        |                                       |                                    |            |                  | Tx Enabled         |                |               |   |               |           |
|          |                      |                          |                                       |                                    | Тх         | State            | Transmit control o | werridden by E | ngineering ke | y |               |           |

The main B1000 dashboard page contains the following tabs:

- **General**: Provides a summary of the connected devices. It also displays the subscriber status and other system related details. Example: Firmware and current operational software release number, including system contact details.
- **Device**: Displays information about the system reboot, antenna orientation, and the boot loader, as shown in Figure 27.

### Figure 27: The Device page

| ambium Networks   cn <b>Wa</b>   | <b>/e</b> ™ 5G Fixed   B1000                                                                                                    |                                                                                                    |                                                                                                    |                                                                                                    | Undo 🍤 S                                                                                                    | ave 🖬 😃 Administrator                                                                                                    | 💄 admin 👻                                                                                                    |
|----------------------------------|----------------------------------------------------------------------------------------------------|----------------------------------------------------------------------------------------------------|----------------------------------------------------------------------------------------------------|----------------------------------------------------------------------------------------------------|----------------------------------------------------------------------------------------------------|----------------------------------------------------------------------------------------------------|----------------------------------------------------------------------------------------------------|
| General Device Radio             | GNSS                                                                                                    |                                                                                                    |                                                                                                    |                                                                                                    |                                                                                                    |                                                                                                    |                                                                                                    |
| Device Identifier                |                                                                                                    | ~ ⊞                                                                                                    | Power Supply                                                                                                    |                                                                                                    |                                                                                                    |                                                                                                    | ~ ⊞                                                                                                    |
| 0 MSN                            | V5YA02QT3091                                                                                                    |                                                                                                    | 1 Input Current                                                                                                    | 4.12 A                                                                                                    |                                                                                                    |                                                                                                    |                                                                                                    |
| 0 ESN                            | 000456700183                                                                                                    |                                                                                                    | <ol> <li>Input Voltage</li> </ol>                                                                                                    | 52.6 V                                                                                                    |                                                                                                    |                                                                                                    |                                                                                                    |
| 0 SKU                            | C280500A101A                                                                                                    |                                                                                                    |                                                                                                    |                                                                                                    |                                                                                                    |                                                                                                    |                                                                                                    |
|                                  |                                                                                                    |                                                                                                    | Boot                                                                                                    |                                                                                                    |                                                                                                    |                                                                                                    | ~ ⊞                                                                                                    |
| Location                         |                                                                                                    | ~ ⊞                                                                                                    | <ol> <li>Startup Reason</li> </ol>                                                                                                    | Long Powe                                                                                                    | er Cycle                                                                                                    |                                                                                                    |                                                                                                    |
| 1 Latitude                       | 50.52305 DD                                                                                                    |                                                                                                    | <ol> <li>Startup Count</li> </ol>                                                                                                    | 40                                                                                                    |                                                                                                    |                                                                                                    |                                                                                                    |
| 1 Longitude                      | -3.74034 DD                                                                                                    |                                                                                                    |                                                                                                    |                                                                                                    |                                                                                                    |                                                                                                    |                                                                                                    |
| 1 Altitude                       | 88.6 m                                                                                                    |                                                                                                    | Shutdown                                                                                                    |                                                                                                    |                                                                                                    |                                                                                                    | ~ ⊞                                                                                                    |
|                                  |                                                                                                    |                                                                                                    | History                                                                                                    | Reason                                                                                                    | <ol> <li>Date</li> </ol>                                                                                                    | O Detail                                                                                                    |                                                                                                    |
| Antenna Orientation              |                                                                                                    | ~ ⊞                                                                                                    | 1                                                                                                    | Power Loss                                                                                                    | 0000-00-00 00:00:00                                                                                                    | Boot after long power cycle                                                                                                    |                                                                                                    |
| O Antenna Azimuth                | 90.0 °                                                                                                    |                                                                                                    | 2                                                                                                    | Power Loss                                                                                                    | 0000-00-00 00:00:00                                                                                                    | Boot after long power cycle                                                                                                    |                                                                                                    |
| <ol> <li>Antenna Tilt</li> </ol> | -1.0 °                                                                                                    |                                                                                                    | 3                                                                                                    | Power Loss                                                                                                    | 0000-00-00 00:00:00                                                                                                    | Boot after long power cycle                                                                                                    |                                                                                                    |
|                                  |                                                                                                    |                                                                                                    | 4                                                                                                    | Power Loss                                                                                                    | 0000-00-00 00:00:00                                                                                                    | Boot after long power cycle                                                                                                    |                                                                                                    |
| Boot Loader                      |                                                                                                    | × 🖽                                                                                                    | 5                                                                                                    | Power Loss                                                                                                    | 0000-00-00 00:00:00                                                                                                    | Boot after long power cycle                                                                                                    |                                                                                                    |
| <ol> <li>Git Tag</li> </ol>      | develop/6/18                                                                                                    |                                                                                                    | 6                                                                                                    | Firmware Upgrade                                                                                                    | 2024-11-08 13:30:07                                                                                                    | cnMaestro upgrade                                                                                                    |                                                                                                    |
| Build Name                       | BOOTLOADER 18/2024-03-22 (W) 11:46:53 -0500                                                                                                    |                                                                                                    | 7                                                                                                    | Configuration Change                                                                                                    | 2024-10-11 13:07:00                                                                                                    | Radio configuration change                                                                                                    | ed                                                                                                    |
|                                  |                                                                                                    |                                                                                                    | 8                                                                                                    | Configuration Change                                                                                                    | 2024-10-11 12:22:46                                                                                                    | Radio configuration change                                                                                                    | ed                                                                                                    |
| Hardware                         |                                                                                                    | × 🖪                                                                                                    |                                                                                                    |                                                                                                    |                                                                                                    |                                                                                                    |                                                                                                    |
| Hardware Version                 | Digits P9.0 RF 6.0                                                                                                    |                                                                                                    |                                                                                                    |                                                                                                    |                                                                                                    |                                                                                                    |                                                                                                    |
| 0 RFID                           | X60570000202                                                                                                    |                                                                                                    |                                                                                                    |                                                                                                    |                                                                                                    |                                                                                                    |                                                                                                    |
|                                  | Ambium Networks     CnWax       General     Device     Radio       Device Identifier     0     MSN       0     ESN     0       0     SKU     Location       0     Latitude     0       0     Longitude     0       0     Antenna Orientation     0       0     Antenna Azimuth     0       0     Antenna Tilt     Boot Loader       0     Git Tag     0       0     Build Name       Hardware     0       0     Hardware Version       0     RFID | ambium Networks       I CrtWave* 5G Fixed   B1000         General       Device         Radio       GNSS         Device Identifier       0         MSN       V5YA02QT3091         ESN       000456700183         SKU       C280500A101A         Location       0         Latitude       50 52305 DD         Longitude       -3.74034 DD         Atteinde       68.6 m         Antenna Orientation       0         Antenna Azimuth       90.0 °         Antenna Tilt       -1.0 °         Boot Loader       0         G Git Tag       develop/6/18         Build Name       BOOTLOADER 18/2024-03-22 (W) 11.46:53 -0500         Hardware       Upits P9.0 RF 6.0         0       RHD       X80570000202 | Bamblum Networks       I CnWave" 5G Fixed   B1000         General       Device       Radio       GNSS         Device Identifier       VE       If       If         Image: Strain Strain Str | Bamblum Networks       I CrWave* 5G Fixed   Bl0OO         General       Device       Radio       GNSS         Device Identifier       Y III       Power Supply         0 MSN       V5YA02013091       0 Input Current         0 ESN       000495700183       0 Input Voltage         0 SKU       C280500A101A       Boot         Location       Y III       Boot         0 Latitude       50 52305 DD       Startup Reason         0 Latitude       50 52305 DD       Startup Count         1 Antenna Orientation       Y III       1         0 Antenna Azimuth       90 0*       1       2         0 Antenna Trit       -1.0*       I       2       3         Boot Loader       Y III       3       4       5       6       7       8         Hardware       Y III       20 0 FI 6.0       Miss 3-0500       IIII       8       8       9       9       90 0 FI 6.0       9       90 0 FI 6.0       9       90 0 FI 6.0       9       90 0 FI 6.0       9       90 0 FI 6.0       9       90 0 FI 6.0       9       90 0 FI 6.0       9       9       9       9       9       9       9       9       9       9       9 <th>Ambium Networks I cnWave* 5G Fixed I B1000     General Device   Radio GNSS     Device Identifier      <ul> <li>MSN</li> <li>V5YA02013091</li> <li>ESN</li> <li>000456700183</li> <li>C280500A101A</li> </ul>    Location  <ul> <li>Boot</li> <li>Startup Reason</li> <li>Long Power</li> <li>Startup Reason</li> <li>Continuate</li> <li>Attenna Crientation</li> <li>Antenna Tritt</li> <li>4.0.°</li> </ul>    Antenna Crientation  <ul> <li>Boot</li> <li>Continuate</li> <li>Attenna Azimuth</li> <li>90.0°</li> <li>Antenna Tritt</li> <li>4.0°</li> </ul>    Boot Loader  <ul> <li>General</li> <li>Built Name</li> <li>BootLoader</li> <li>Built Name</li> <li>BootLoader</li> <li>BootLoader</li> <li>BootLoader</li> <li>BootLoader</li> <li>BootLoader</li> <li>Bo</li></ul></th> <th>Construit         Construit         <thconstruit< th=""> <thconstruit< th=""> <thc< th=""><th>Buttour Networks       CreWee* SG Fixed 18000       Out of Miss       Out of Miss       Out of Miss         General       Device       Radio       GINSS       Impair Control       Impair Control       Impair Contro       Impair Control       Impair Control</th></thc<></thconstruit<></thconstruit<></th> | Ambium Networks I cnWave* 5G Fixed I B1000     General Device   Radio GNSS     Device Identifier <ul> <li>MSN</li> <li>V5YA02013091</li> <li>ESN</li> <li>000456700183</li> <li>C280500A101A</li> </ul> Location <ul> <li>Boot</li> <li>Startup Reason</li> <li>Long Power</li> <li>Startup Reason</li> <li>Continuate</li> <li>Attenna Crientation</li> <li>Antenna Tritt</li> <li>4.0.°</li> </ul> Antenna Crientation <ul> <li>Boot</li> <li>Continuate</li> <li>Attenna Azimuth</li> <li>90.0°</li> <li>Antenna Tritt</li> <li>4.0°</li> </ul> Boot Loader <ul> <li>General</li> <li>Built Name</li> <li>BootLoader</li> <li>Built Name</li> <li>BootLoader</li> <li>BootLoader</li> <li>BootLoader</li> <li>BootLoader</li> <li>BootLoader</li> <li>Bo</li></ul> | Construit         Construit         Construit <thconstruit< th=""> <thconstruit< th=""> <thc< th=""><th>Buttour Networks       CreWee* SG Fixed 18000       Out of Miss       Out of Miss       Out of Miss         General       Device       Radio       GINSS       Impair Control       Impair Control       Impair Contro       Impair Control       Impair Control</th></thc<></thconstruit<></thconstruit<> | Buttour Networks       CreWee* SG Fixed 18000       Out of Miss       Out of Miss       Out of Miss         General       Device       Radio       GINSS       Impair Control       Impair Control       Impair Contro       Impair Control       Impair Control |

• Radio: Displays information about the key radio settings (as shown in Figure 28) configured using the System > Radio page.

Figure 28: The Radio page

|    | ambium Networks │cn <b>Wave</b> ™ | 5G Fixed   B1000  |     |            |           |                |        |        | Un    | do 🔊 S  | ave 🖬   | đ Ad    | ministrator | 💄 admin 👻 |
|----|-----------------------------------|-------------------|-----|------------|-----------|----------------|--------|--------|-------|---------|---------|---------|-------------|-----------|
| ÷H | General Device Radio G            | NSS               |     |            |           |                |        |        |       |         |         |         |             |           |
| •  | Status                            |                   | ~ ⊞ | MU-MIMO    | Group U   | tilisation Cha | art    |        |       |         |         |         |             | ~         |
| -  | I Frequency                       | 27000.000 MHz     |     | 100        |           |                |        |        |       |         |         |         |             |           |
| 0  | Max EIRP                          | 25.0 dBm          |     | 90         |           |                |        |        |       |         |         |         |             |           |
|    | O Polarisation                    | Horizontal        |     | 80         |           |                |        |        |       |         |         |         |             |           |
| 2  | B Link Symmetry                   | 5:2               |     | 70         |           |                |        |        |       |         |         |         |             |           |
| 10 | Bandwidth                         | 112 MHz           |     | 60         |           |                |        |        |       |         |         |         |             |           |
| 2  | 0 UL Target Rx Power              | -60 dBm           |     | ⇒ 50       |           |                |        |        |       |         |         |         |             |           |
|    | 0 UL Tx Power Initial Adjust      | Enabled           |     | 40         |           |                |        |        |       |         |         |         |             |           |
|    | 0 UL Tx Power Continuous Adjust   | Enabled           |     | 40         |           |                |        |        |       |         |         |         |             |           |
|    | MUMIMO Control                    | Enabled           |     | 30         |           |                |        |        |       |         |         |         |             |           |
|    | Radio Resource Control            | 40                | × 🖽 | 10         |           |                |        |        |       |         |         |         |             |           |
|    | RX RACH Counts                    | 16                |     | 0          | DI        | DI             | DI     | DI     |       |         |         |         |             |           |
|    | Ry SPB Messages                   | 96                |     |            | sec       | min            | hr     | 24hr   |       | sec     | m       | in      | hr          | 24hr      |
|    | • It one messages                 |                   |     | MUMIMO     | Group Uti | ilisation Deta | uls    |        |       |         |         |         |             | × m       |
|    |                                   | Reset RACH Counts |     | Interval   | oroup ou  | inoution Dett  | DL sec | DI min | DI br | DL 24br | LIL SOC | LIL min | LII. br     | UL 24br   |
|    |                                   |                   |     | G Idle (%) |           |                | 11     | 45.8   | 97.1  | 99.6    | 23.5    | 57.6    | 96.4        | 98.4      |
|    | MU-MIMO Group Size Configuration  | on                | ~ ⊞ |            | ned (%)   |                | 0.0    | 0.1    | 0.3   | 0.2     | 76.4    | 42.3    | 3.4         | 15        |
|    | 0 DL MUMIMO Max Group Size        | 6                 |     | Groups     | of 2 (%)  |                | 0.0    | 0.0    | 0.0   | 0.0     | 0.0     | 0.0     | 0.0         | 0.0       |
|    | UL MUMIMO Max Group Size          | 6                 |     | 0 Groups   | of 3 (%)  |                | 0.0    | 0.0    | 0.0   | 0.0     | 0.0     | 0.0     | 0.0         | 0.0       |
|    |                                   |                   |     | 0 Groups   | of 4 (%)  |                | 0.0    | 0.0    | 0.0   | 0.0     | 0.0     | 0.0     | 0.0         | 0.0       |
|    |                                   |                   |     | 0 Groups   | of 5 (%)  |                | 0.0    | 0.0    | 0.0   | 0.0     | 0.0     | 0.0     | 0.0         | 0.0       |
|    |                                   |                   |     | Groups     | of 6 (%)  |                | 98.8   | 54.0   | 2.4   | 0.1     | 0.0     | 0.0     | 0.0         | 0.0       |
|    |                                   |                   |     | Groups     | of 7 (%)  |                | 0.0    | 0.0    | 0.0   | 0.0     | 0.0     | 0.0     | 0.0         | 0.0       |
|    |                                   |                   |     | 6 Groups   | of 8 (%)  |                | 0.0    | 0.0    | 0.0   | 0.0     | 0.0     | 0.0     | 0.0         | 0.0       |
|    |                                   |                   |     | Avg        |           |                | 6.0    | 6.0    | 5.4   | 2.4     | 1.0     | 1.0     | 1.0         | 1.0       |
|    |                                   |                   |     | 6 Max      |           |                | 6      | 6      | 6     | 6       | 1       | 1       | 5           | 5         |

In Figure 28, the DL MUMIMO utilisation in groups of six is shown as an example. The utilisation is expressed as the percentage of the available link capacity that has been utilised by the downlink scheduler. The measurement is updated every minute and shows the utilisation for the last second, one minute, one hour, and day (24 hours).

• **GNSS**: Displays satellite information (read-only) for the BTS device such as number of satellites that are in use, sky view details, and sky map (location of satellites in different directions).

Using this information (as shown in Figure 29), you can monitor the satellites and ensure the BTS installation in a clear sky for optimal GPS synchronisation.

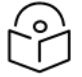

You can configure GNSS using the **System** > **Synchronisation** page of the B1000 UI. For more information, refer to the *cnWave 5G Fixed Configuration Guide*.

For information on checking the BTS installation using satellite details, refer to the *cnWave 5G Fixed Planning and Installation Guide*.

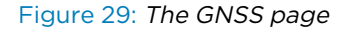

Note

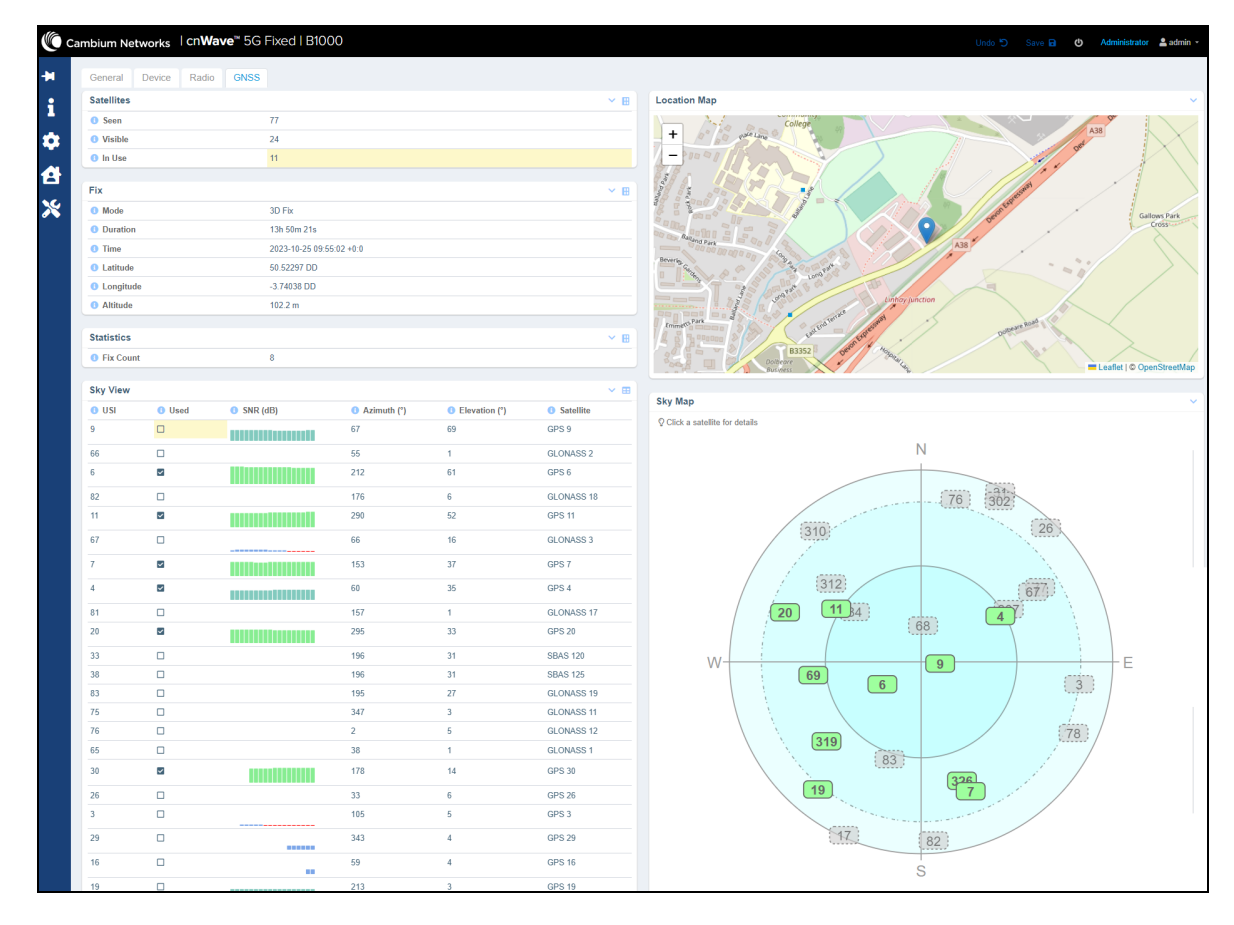

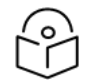

### Note

For information about each parameter in **General**, **Device**, Radio, and **GNSS** pages, refer to the *cnWave™ 5G Fixed Configuration Guide*.

When you modify any parameters for either BTS or CPE in the B1000 dashboard page, click **Save** (located at the top right corner of the UI page) to apply the changes.

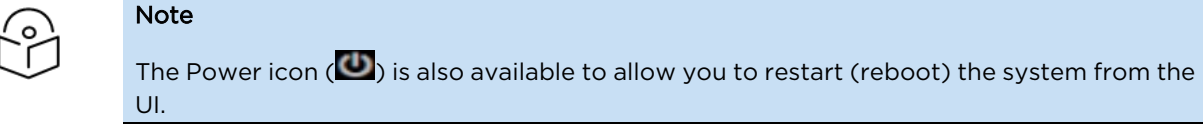

#### Consider the following settings to configure the BTS:

### System settings

To access most of the configuration parameters for BTS, select the **System** (2) icon on the left navigation column in the main B1000 dashboard page. When you select the **System** icon, the **System** page appears with the following tabs:

General: Allows you to configure generic system settings such as system name, its location, contact details, IP, cnMaestro X, VLAN, and other network-related settings (as shown in Figure 30). You can also enable or disable IPv6. For information about configuring VLAN, cnMaestro X, and other system settings, refer to the cnWave<sup>™</sup> 5G Fixed Configuration Guide.

| 🜔 Ca | ambium Networks │ Cn <b>Wave</b> ™ 5 | 5G Fixed   B1000                                          |                             | Undo 🖒 Save 🖬 Ů Administrator 🔮 admin 👻 |
|------|--------------------------------------|-----------------------------------------------------------|-----------------------------|-----------------------------------------|
| ÷H   | General Management Radio             | Interfaces SFP Module CPE Provisioning Synchronisation Sy | slog                        |                                         |
| ;    | System                               | × 🖽                                                       | VLAN Configuration          | ✓ ■                                     |
|      | System Name                          | POC-RIG_1 3.1 Software                                    | 0                           | Activate saved VLAN configuration       |
|      | System Location                      | D1 Lab                                                    | Management VID              | 1                                       |
| H    | System Contact                       | yassine                                                   | Management VID Priority     | 0                                       |
| ~    | Timezone                             | GMT (+00:00) \$                                           | VLAN Enabled                | O Disabled O Enabled                    |
|      | Antenna Orientation                  | ✓ ⊞                                                       | Q-in-Q Ether Type           | ○ 0x88a8                                |
|      | <ol> <li>Antenna Azimuth</li> </ol>  | • 0.0                                                     | cnMaestro                   | ✓ ⊞                                     |
|      | Antenna Tilt                         | -2.0 °                                                    | Remote Management           |                                         |
|      |                                      |                                                           | Connection Status           | Connected                               |
|      | Network Configuration                | ~ B                                                       | Address                     | qa.cloud.cambiumnetworks.com            |
|      | IP Address                           | 169.254.3.99                                              | Account ID                  | 28GHZ_CNWAVE_PLATFORM_SIT               |
|      | 1 Prefix                             | 24                                                        | Cambium ID                  | Cambium ID                              |
|      | 0 Default Gateway                    | 169.254.3.253                                             | Onboarding Key              | Onboarding Key 🗞                        |
|      | 1 IPv6 Enabled                       | ල් 🖸                                                      | Validate Server Certificate |                                         |
|      | 1 IPv6 Address                       |                                                           | L                           |                                         |
|      |                                      | 64                                                        |                             |                                         |
|      | IPv6 Prefix                          | • This setting will apply when the device next boots.     |                             |                                         |
|      |                                      |                                                           |                             |                                         |
|      |                                      | fec0::1                                                   |                             |                                         |
|      | IPv6 Default Gateway                 | This setting will apply when the device next boots.       |                             |                                         |
|      | 1 Primary DNS Server                 | 8.8.8.8                                                   |                             |                                         |
|      | Secondary DNS Server                 | 10.130.12.111                                             |                             |                                         |
|      | Primary IPv6 DNS Server              |                                                           |                             |                                         |
|      | 1 DNS Domain Name                    | DNS Domain Name                                           |                             |                                         |
|      | Forward Unknown Unicast Packets      | 0                                                         |                             |                                         |

Figure 30: The System settings page

• Management: Allows you to set protocol, user roles, user access passwords and permissions, and SNMP configuration related information. You can add or delete the required user roles and their details, as shown in Figure 31.

You can also download the SNMP MIB file and access the VLAN or QoS attributes of the device. You can also set the SNMP trap and information notifications for the required user roles. For more information, refer to the  $cnWave^{m}$  5G Fixed Configuration Guide.

#### Figure 31: The Management page

| General      | Management Radio Interfaces      | SFP Module CPE Provisioning Synchronic | isation Syslog                                      |                            |                  |  |
|--------------|----------------------------------|----------------------------------------|-----------------------------------------------------|----------------------------|------------------|--|
| Web Server ( | Configuration                    |                                        |                                                     |                            |                  |  |
|              |                                  | HTTPS with HTTP redirect               | ¢ \$                                                |                            |                  |  |
| Protocols    |                                  | A valid Server Certification           | ate is not installed so this device will serve a se | If-signed TLS certificate. |                  |  |
|              |                                  |                                        |                                                     |                            |                  |  |
| Certificate  | File                             | Choose File No file chosen             | n                                                   |                            |                  |  |
|              |                                  | Install Certificate                    |                                                     |                            |                  |  |
|              |                                  |                                        |                                                     |                            |                  |  |
| User Account | ts                               |                                        |                                                     |                            |                  |  |
| <b>(</b> )   | <ol> <li>Account Name</li> </ol> | Description                            | 8 Role                                              | Web Access Enable          | O Web Passphrase |  |
| <b>1</b>     | support                          | Description                            | Support 🔶                                           |                            | Web Passphrase   |  |
| P            | engineer                         | engineer                               | Engineer \$                                         |                            | Web Passphrase   |  |
| 3            | Account Namo                     | Description                            | Guest                                               |                            |                  |  |
| ×            | Account Name                     | Description                            | •                                                   |                            |                  |  |
| 12           | admin                            | Description                            | Administrator 🖕                                     |                            | Web Passphrase   |  |
|              |                                  |                                        |                                                     |                            |                  |  |
| SNMP Config  | Juration                         |                                        |                                                     |                            |                  |  |
| O Versions   |                                  | U v2c                                  |                                                     |                            |                  |  |
|              |                                  | □ v3                                   |                                                     |                            |                  |  |
| Engine ID    |                                  | 0x800045310300045670018                | 8                                                   |                            |                  |  |
| -            |                                  |                                        |                                                     |                            |                  |  |
| SNMP Iraps   |                                  |                                        | Notice Free                                         |                            |                  |  |
| U Enable     |                                  | Cold Start/Warm Start/Autrier          | nication Error                                      |                            |                  |  |
| SNMP Trap F  | Receivers                        |                                        |                                                     |                            |                  |  |
| Notificat    | ion Type                         | <ol> <li>IP Address</li> </ol>         | <ol> <li>Port</li> </ol>                            | Comit                      | munity           |  |
| SNMPv20      | Trap 🖕                           | 10.130.150.129                         | 10162                                               |                            | * * * *          |  |
|              |                                  |                                        |                                                     |                            |                  |  |
| SNMPv3 Acc   | ounts                            |                                        |                                                     |                            |                  |  |
| Account Na   | ime                              |                                        | <ol> <li>Access Enable</li> </ol>                   |                            |                  |  |
| support      |                                  |                                        |                                                     |                            |                  |  |
|              |                                  |                                        |                                                     |                            |                  |  |

• **Radio**: Provides options to configure transmit control and the key radio settings (as shown in Figure 32). You can also enable or disable Multi-user Multiple Input Multiple Output (MU-MIMO) and Extended Range parameters.

Figure 32: The Radio page

|            | ambium N                   | etworks   cn         | Nave™    | 5G Fixed    | B1000       |                  |             |       |                          |   | Undo 🖒 | Save 🖬 | ወ | Administrator | 💄 admin 👻 |
|------------|----------------------------|----------------------|----------|-------------|-------------|------------------|-------------|-------|--------------------------|---|--------|--------|---|---------------|-----------|
| -14        | General                    | Management           | Radio    | Interfaces  | SFP Module  | CPE Provisioning | Synchronisa | ation | Syslog                   |   |        |        |   |               |           |
| :          | Transmit                   | Control              |          |             |             |                  | ~ ⊞         | MU    | IMIMO                    |   |        |        |   |               | ~ ⊞       |
| -          | Tx Stat                    | e                    | 0        | Active 🔿 Mu | uted        |                  |             | 0     | DL MUMIMO Max Group Size | 8 |        |        |   |               |           |
|            |                            |                      |          |             |             |                  |             | 0     | UL MUMIMO Max Group Size | 8 |        |        |   |               |           |
| <b>A</b> . | Configura                  | ation                |          |             |             |                  | ~ ⊞         |       | . To obligat             |   |        |        |   |               |           |
| 12         | 6 Freque                   | ncy                  | 3        | 27000.000   |             | MHz              |             | La    | biesting                 |   |        |        |   |               | × 🖽       |
| <b>\$</b>  |                            |                      |          |             |             |                  |             | 0     | Near Field Corr          | 0 |        |        |   |               |           |
|            | Max Ell                    | RP                   | 2        | 24.0        |             | dBm              |             | 0     | Near Field Corr Active   | 0 |        |        |   |               |           |
|            | 1 Polaris                  | ation                | 0        | Horizontal  | Vertical    |                  |             |       |                          |   |        |        |   |               |           |
|            | Link Sy                    | vmmetry              |          | 6:1 🧿 5:2 ( | 4:3         |                  |             |       |                          |   |        |        |   |               |           |
|            | <ul> <li>Bandwi</li> </ul> | idth                 |          | 56 MHz 🗿 1  | 12 MHz 🔿 50 | MHz 🔘 100 MHz    |             |       |                          |   |        |        |   |               |           |
|            | 0 UL Targ                  | get Rx Power         | ŀ        | 60          |             | dBm              |             |       |                          |   |        |        |   |               |           |
|            | 0 UL Tx F                  | Power Initial Adjust |          | Disabled 🧿  | Enabled     |                  |             |       |                          |   |        |        |   |               |           |
|            | 0 UL Tx F                  | Power Continuous A   | Adjust 🔾 | Disabled 🔾  | Enabled     |                  |             |       |                          |   |        |        |   |               |           |
|            | 0 MUMIM                    | IO Control           |          | Disabled 🗿  | Enabled     |                  |             |       |                          |   |        |        |   |               |           |
|            | Extend                     | ed Range             | 0        | Disabled 🔘  | Enabled     |                  |             |       |                          |   |        |        |   |               |           |

You can make changes to the radio settings and click **Save** to apply the settings to the system. For more information about each parameter on the **Radio** page, refer to the *cnWave™* 5G Fixed Configuration Guide.

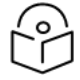

### Note

CPE scans frequency and attaches to BTS if the RF frequency range for BTS is set in the **Radio Scan Frequencies** field in the C100 UI. For more details, refer to the <u>CPE</u> Frequency Scan Feature section.

You can also modify the polarization settings for BTS. When you save the polarization settings (by clicking **Save**), CPE connects to BTS using a similar polarization scan feature implemented in the cnWave<sup>M</sup> 5G Fixed system. For more details on the CPE's polarization feature, refer to the *cnWave<sup>M</sup>* 5G Fixed Configuration Guide.

• Interfaces: Provides statistical information on all the BTS interfaces (for example, Wireless, MainEth, and Small form-factor pluggable (SFP) ports), as shown in Figure 33. This page also allows you to select a combination of GNSS satellite constellation for the location of the BTS device.

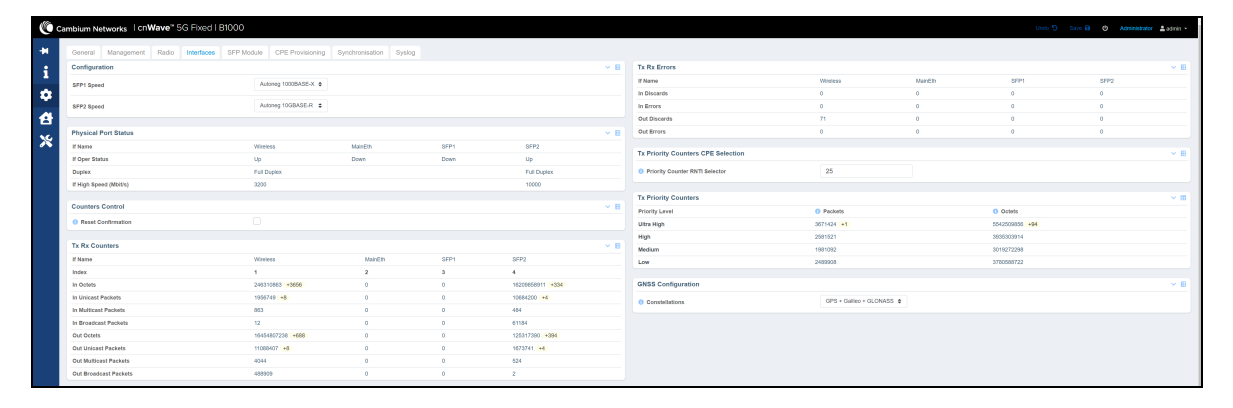

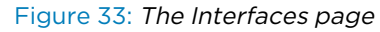

- SFP Module: Using the SFP Module page, you can retrieve and view the information of Small Form-Factor Pluggable (SFP) module fitted in the BTS device. This SFP module information helps you to monitor performance, analyze speed efficiency, and read other network related settings. For more details, refer to the cnWave<sup>™</sup> 5G Fixed Configuration Guide.
- **CPE Provisioning**: Provides options to configure the RADIUS server and DHCP Option 28 parameters, as shown in Figure 34. If you select **None** in the **Mode** field, then any CPE can connect to BTS without authentication. Therefore, user data traffic is bridged unconditionally. You can also manage CPE IP configuration through DHCP and view the authentication logs.

Figure 34: The CPE Provisioning page

| <b>()</b> c | ambium Ne                           | tworks   cn           | <b>Vave</b> ™ 5 | G Fixed   I       | B1000                                          |                                                    |                 |                      |                                                                                                    | Undo 🕽 Save 🖬 😃 Adm                                                                                      | ninistrator 🙎 admin 👻            |
|-------------|-------------------------------------|-----------------------|-----------------|-------------------|------------------------------------------------|----------------------------------------------------|-----------------|----------------------|----------------------------------------------------------------------------------------------------|----------------------------------------------------------------------------------------------------|----------------------------------|
| ÷H-         | General                             | Management            | Radio           | Interfaces        | SFP Module                                     | CPE Provisioning                                   | Synchronisation | Syslog               |                                                                                                    |                                                                                                    |                                  |
| i           | Authentica                          | tion                  |                 |                   |                                                |                                                    |                 | ~ ⊞                  | DHCP Option 82 Configuration                                                                            |                                                                                                    | × 🖽                              |
| -           |                                     |                       |                 | None O RADIUS AAA |                                                |                                                    |                 |                      | OHCP Option 82 Enabled                                                                                  |                                                                                                    |                                  |
| 후<br>삼      | 1 Mode                              |                       |                 | ▲ Any C<br>User   | CPE may connect to<br>data traffic will be bri | this BTS without authenti<br>dged unconditionally. | cation.         |                      | Authentication Logs                                                                                     | 315633044.083136: 315633044.083138: v0 hostapd: RA                                                       | ADIUS Receive                    |
| ≫           | RADIUS Authentication Server Status |                       |                 | 15                | ~ E                                            |                                                    |                 |                      |                                                                                                    | 315633044.083148: RADIUS message: code=2 (Access-A<br>315633044.083167: 315633044.083169: v0_hostapd: ST | Accept) iden1<br>TA 00:00:00:0   |
|             | 0 Auth Se                           | rver Reachable        |                 |                   |                                                |                                                    |                 |                      |                                                                                                    | 315633044.083179: CAMBIUM: Received RADIUS ACCESS-<br>315633044.083189: RADIUS ALARM: received access ac | -ACCEPI (2)<br>ccept             |
|             | Network 0                           | Network Configuration |                 |                   |                                                |                                                    | ~ ⊞             | authentication.log 🛓 | 315633044.083199: Radius message does not contain<br>315633044.083210: IEEE 802.1X: Could not find matc | User Name at<br>ching station                                                                            |                                  |
|             | O CPE IP                            | From DHCP             |                 | 🔿 True 🤇          | False                                          |                                                    |                 |                      |                                                                                                    | 315633044.083227: 315633044.083228: v0_hostapd: ST<br>315633644.083462: 315633644.083467: v0_hostapd: RA | TA 00:00:00:0<br>ADIUS Sending 🔻 |
|             |                                     |                       |                 |                   |                                                |                                                    |                 |                      |                                                                                                    |                                                                                                    | • 1                              |

For more details about the RADIUS Server settings, refer to the <u>RADIUS Server configuration</u> section.

• **Synchronisation**: Displays parameters required to manage the TDD synchronization by using either an internal GPS or an external GPS source (as shown in Figure 35). The BTS device can be synchronised to a one pulse per second (PPS) source. The synchronisation process involves detecting of a valid one PPS reference signal, acquiring frequency lock, and then acquiring and maintaining time lock. When a PPS is detected, the frequency is locked and the TDD is synchronized (which is indicated by the **Time Locked** state).

#### Figure 35: The Synchronisation page

|    | Cambium Ne | etworks   cn | <b>Wave</b> ™ 50 | G Fixed   E | 31000        |                  |                 |     |     |   |               | Undo 🏷 Save 🖬 | Φ      | Administrator | 💄 admin 👻 |
|----|------------|--------------|------------------|-------------|--------------|------------------|-----------------|-----|-----|---|---------------|---------------|--------|---------------|-----------|
| -  | General    | Management   | Radio            | Interfaces  | SFP Module   | CPE Provisioning | Synchronisation | Sys | log |   |               |               |        |               |           |
| •  | TDD Cont   | iguration    |                  |             |              |                  |                 | ~ ⊞ | NTF | • |               |               |        |               | ~ ⊞       |
| -  | Control    |              | 0                | Disabled    | Best Effort  | In Sync Only     |                 |     |     |   | 1 Address     |               | O Port |               |           |
| \$ | 3 Source   |              |                  | Internal Gf | NSS 🔿 Sync C | ver Power        |                 |     | 2   |   | 169.254.3.253 |               | 123    |               |           |
| Ø  | TDD State  | 21           |                  |             |              |                  |                 |     | 3   |   | pool.ntp.org  |               | 123    |               |           |
| ×  | 0 State    |              | 1                | Time Locked |              |                  |                 |     | 4   |   | pool.ntp.org  |               | 123    |               |           |
|    | TDD State  | 5            |                  |             |              |                  |                 | ~ ⊞ | 5   |   | pool.ntp.org  |               | 123    |               |           |
|    | 0 Relock   | Counts       | 1                | 1           |              |                  |                 |     |     |   |               |               |        |               |           |

• **Syslog**: Allows you to allocate a lowest syslog severity level and enable the remote syslog specific parameters for the BTS device. The syslog configuration helps you to record and view all events of the BTS device. Example: CPE connected or BTS connected to cnMaestro.

For detailed information about the **System** settings, refer to the *cnWave™ 5G Fixed Configuration Guide*.

### **Subscriber list**

You can access the CPE subscriber list by selecting the **Subscribers** ((2)) icon on the left navigation column in the main B1000 dashboard page. Figure 36 shows how the CPE subscriber details appear on the B1000 UI.

#### Figure 36: CPE Subscriber details

| ·                       | Networks     | cn <b>Wave</b> ™ 5G E                  | ived   B1000                           |             |                                |                    |                   | Lind          |                      | (b) Admin | istrator • odmin - |
|-------------------------|--------------|----------------------------------------|----------------------------------------|-------------|--------------------------------|--------------------|-------------------|---------------|----------------------|-----------|--------------------|
| ampium                  | Networks     |                                        | ixed + Biooo                           |             |                                |                    |                   | ond           |                      | C Admin   |                    |
| CPE S                   | tatus CPE    | Device CPE Radio                       | Status CPE Cfg                         | CPE QoS     | CPE Wireless F                 | Port Stats         | CPE Ethernet Port | Stats         |                      |           |                    |
| Summ                    | ary          |                                        |                                        |             |                                |                    |                   |               |                      |           | × 🖽                |
| Cor                     | nected CPEs  |                                        | 8                                      |             |                                |                    |                   |               |                      |           |                    |
| <ol> <li>Reg</li> </ol> | istered CPEs |                                        | 8                                      |             |                                |                    |                   |               |                      |           |                    |
| 1 NTF                   | Synchronized |                                        | <b>Z</b>                               | l           |                                |                    |                   |               |                      |           |                    |
|                         |              |                                        |                                        |             |                                |                    |                   |               |                      |           |                    |
| CPE S                   | tatus        |                                        |                                        |             |                                |                    |                   |               |                      |           | ~ ⊞                |
| Sys Na                  | me 🕕 C-RNTI  | <ol> <li>Registration State</li> </ol> | <ol> <li>Registration Count</li> </ol> | Link Uptime | <ol> <li>IP Address</li> </ol> | IDL Rx Po<br>(dBm) | wer 🕕 DL MCS      | 1 DL EVM (dB) | UL Rx Power<br>(dBm) | 1 UL MCS  | 1 UL EVM (dB)      |
| CPE 6                   | 47           | Registered                             | 1                                      | 6d 14h 7m   | 169.254.3.6                    | -41                | 23                | -31.7         | -61                  | 19        | -32.0              |
| CPE 4                   | 50           | Registered                             | 1                                      | 6d 14h 6m   | 169.254.3.4                    | -39                | 23                | -31.3         | -56                  | 23        | -28.7              |
| CPE 2                   | 93           | Registered                             | 5                                      | 20h 42m 9s  | 169.254.3.2                    | -40                | 23                | -32.6         | -61                  | 23        | -28.6              |
| CPE 7                   | 95           | Registered                             | 5                                      | 19h 33m 20s | 169.254.3.7                    | -40                | 23                | -30.5         | -63                  | 18        | -28.2              |
| CPE 1                   | 101          | Registered                             | 11                                     | 17h 49m 57s | 169.254.3.1                    | -45                | 23                | -33.3         | -62                  | 19        | -28.8              |
| CPE 8                   | 109          | Registered                             | 4                                      | 17h 48m 13s | 169.254.3.8                    | -41                | 23                | -31.0         | -61                  | 19        | -28.4              |
| CPE 5                   | 110          | Registered                             | 4                                      | 17h 47m 46s | 169.254.3.5                    | -41                | 23                | -32.1         | -57                  | 23        | -28.9              |
| CPE 3                   | 111          | Registered                             | 5                                      | 17h 47m 41s | 169.254.3.3                    | -38                | 23                | -31.3         | -65                  | 16        | -27.1              |
|                         |              |                                        |                                        |             |                                |                    |                   |               |                      |           |                    |

The CPE subscriber information includes the number of CPEs registered with BTS, along with the connection status of CPEs.

When you modify any attributes for either BTS or CPE in the dashboard, click Save to apply the changes.

#### **Radio link information**

The B1000 UI supports the Radio link page, as shown in Figure 37. To view the **CPE Radio Status** page, you must use the **Subscribers** (1) icon. This page allows you to troubleshoot issues (if any) with the Radio link related parameters at a deployment site. The detailed description of each parameter and the other tabs are available in the *cnWave<sup>TM</sup> 5G Fixed Configuration Guide*.

Figure 37: Radio link characteristics of CPEs

| C ca | ambium           | Networks                | cn <b>W</b> a     | <b>ave</b> ™ 5G | Fixed   B             | 1000                     |                                   |                         |                                             |                                   |                    |             |                       |                         | C obnU                                                 | Save 🔒                  | ර Adminis     | strator 💄 admin 👻                        |
|------|------------------|-------------------------|-------------------|-----------------|-----------------------|--------------------------|-----------------------------------|-------------------------|---------------------------------------------|-----------------------------------|--------------------|-------------|-----------------------|-------------------------|--------------------------------------------------------|-------------------------|---------------|------------------------------------------|
| ÷I   | CPE St           | atus CP                 | E Device          | CPE Ra          | dio Status            | CPE Cfg                  | CPE QoS CP                        | E Wireless Port         | Stats                                       | CPE Ethernet P                    | ort Stats          |             |                       |                         |                                                        |                         |               |                                          |
| :    | CPE Radio Status |                         |                   |                 |                       |                          |                                   |                         |                                             |                                   |                    |             |                       |                         |                                                        |                         |               | ~ ⊞                                      |
| •    | Sys<br>Name      | OL Rx<br>Power<br>(dBm) | DL<br>EVM<br>(dB) | IDL<br>MCS      | DL<br>Backoff<br>(dB) | IDL Spatial<br>Frequency | IDL Channel<br>Distortion<br>(dB) | DL<br>Sounding<br>State | <ol> <li>Curre<br/>EIRP<br/>(dBm</li> </ol> | ent () UL Rx<br>Power<br>I) (dBm) | OUL<br>EVM<br>(dB) | O UL<br>MCS | UL<br>Backoff<br>(dB) | UL Spatial<br>Frequency | <ul> <li>UL Channel<br/>Distortion<br/>(dB)</li> </ul> | UL<br>Sounding<br>State | Range<br>(km) | <ol> <li>Alignment<br/>Active</li> </ol> |
|      | CPE 6            | -41                     | -33.1             | 23              | 13                    | 692                      | -17.3                             | Tracking                | 30                                          | -61                               | -29.1              | 19          | 0                     | 687                     | -17.4                                                  | Tracking                | 0.01          |                                          |
|      | CPE 4            | -39                     | -31.8             | 23              | 13                    | 958                      | -19.4                             | Tracking                | 48                                          | -55                               | -29.3              | 23          | 4                     | 957                     | -22.4                                                  | Tracking                | 0.01          |                                          |
| ¥    | CPE 2            | -40                     | -32.7             | 23              | 13                    | 212                      | -18.7                             | Tracking                | 18                                          | -61                               | -28.7              | 22          | 0                     | 213                     | -18.9                                                  | Tracking                | 0.02          |                                          |
|      | CPE 7            | -40                     | -32.9             | 23              | 13                    | 568                      | -17.1                             | Tracking                | 48                                          | -62                               | -28.2              | 18          | 0                     | 567                     | -18.3                                                  | Tracking                | 0.01          |                                          |
|      | CPE 1            | -45                     | -32.6             | 23              | 13                    | 327                      | -15.6                             | Tracking                | 48                                          | -62                               | -28.5              | 19          | 0                     | 331                     | -22.8                                                  | Tracking                | 0.02          |                                          |
|      | CPE 8            | -40                     | -30.5             | 23              | 13                    | 446                      | -17.0                             | Tracking                | 18                                          | -61                               | -27.9              | 19          | 0                     | 449                     | -18.3                                                  | Tracking                | 0.02          |                                          |
|      | CPE 5            | -41                     | -33.3             | 23              | 13                    | 822                      | -18.6                             | Tracking                | 48                                          | -58                               | -28.8              | 23          | 1                     | 818                     | -17.8                                                  | Tracking                | 0.01          |                                          |
|      | CPE 3            | -38                     | -30.6             | 23              | 13                    | 91                       | -18.4                             | Tracking                | 49                                          | -65                               | -26.8              | 16          | 0                     | 91                      | -21.3                                                  | Tracking                | 0.01          |                                          |

For detailed information about each parameter in the **Subscriber** page, refer to the *cnWave™ 5G Fixed Configuration Guide*.

### **Tools**

The **Tools** ( $\bigotimes$ ) icon allows you to upload a new firmware (software) or reboot the unit. In addition, there are a set of tools, such as **Link Capacity Test** and **Engineering**, which help to troubleshoot the radio links (as shown in Figure 38).

| Ca | mbium Net                             | works   cnW   | <b>ave</b> ™ 5G Fixed | B1000        |                     |                        |                      |      |   | Undo 🍤 🛛 Save 🔒 | ዕ Ac | iministrator 🛛 🚨 admin | • |
|----|---------------------------------------|---------------|-----------------------|--------------|---------------------|------------------------|----------------------|------|---|-----------------|------|------------------------|---|
|    |                                       |               |                       | _            |                     |                        |                      |      |   |                 |      |                        | _ |
|    | Firmware                              | Configuration | Link Capacity Test    | Network Test | MAC Learning Tables | Engineering            | Logs                 |      |   |                 |      |                        |   |
| i  | Device Info                           | rmation       |                       |              |                     |                        |                      |      |   |                 |      | ~ 8                    | Ð |
|    | Product N                             | ame           |                       |              | cnWave 5G Fixed     | Base Transceiver S     | ation (BTS)          |      |   |                 |      |                        |   |
| *  | Release N                             | ame           |                       |              | 4.1b2               |                        |                      |      |   |                 |      |                        |   |
| 숨  | Image Uplo                            | ad            |                       |              |                     |                        |                      |      |   |                 |      | × 8                    | B |
| *  | 6 Source                              |               |                       |              | Local File (        | Remote Serve           | r                    |      |   |                 |      |                        | _ |
|    | 1 Local File                          |               |                       |              | Choose File No      | file chosen            |                      |      |   |                 |      |                        |   |
|    | O Destination                         | n             |                       |              | O Image 1 ⊂         | Image 2                |                      |      |   |                 |      |                        |   |
|    |                                       |               |                       |              | Start Upload        |                        |                      |      |   |                 |      |                        |   |
|    | Upgrade St                            | atus          |                       |              |                     |                        |                      |      |   |                 |      | × 8                    | 8 |
|    | Upload Prog                           | ess           |                       |              |                     |                        |                      |      |   |                 |      |                        |   |
|    | Install Progr                         | SS            |                       |              |                     |                        |                      |      |   |                 |      |                        |   |
|    | Reboot                                |               |                       |              |                     |                        |                      |      |   |                 |      | × 8                    |   |
|    |                                       |               |                       |              |                     |                        |                      |      |   |                 |      |                        |   |
|    | Cashie D                              | heat          |                       |              |                     |                        |                      |      |   |                 |      |                        |   |
|    | U Enable R                            | boot          |                       |              | 1 A reboot w        | II be required to inst | all a firmware image |      |   |                 |      |                        |   |
|    |                                       |               |                       |              |                     |                        |                      |      |   |                 |      |                        | J |
|    | Installable                           | mages         |                       |              |                     |                        |                      |      |   |                 |      | × 8                    | B |
|    |                                       |               | Status                |              | Descript            | tion                   |                      |      |   |                 |      |                        |   |
|    | Image 1                               |               | Valid Image           |              | cnWave              | 5G Fixed (BTS) 4.0t    | 2                    | Eras | e | Install         |      |                        |   |
|    | Image 2                               |               | Valid Image           |              | cnWave §            | iG Fixed (BTS) 4.1b    | 2                    | Eras | e | Install         |      |                        |   |
|    | · · · · · · · · · · · · · · · · · · · |               |                       |              |                     |                        |                      |      |   |                 |      |                        | _ |

Figure 38: The Firmware page for software upgrade or downgrade

### Link Capacity Test

The **Link Capacity Test** page allows you to test the links (uplink, downlink, or both) and analyze the link performance for a subscriber (CPE). The test summary and statistics help in managing the traffic and troubleshooting the links for the subscriber. When you run the test, this page displays the performance of BTS (as shown in Figure 39).

Figure 39 is an example of a link capacity test done for IMSIs with the following settings, where:

- MU MIMO Control is set to Disabled in the System > Radio page of the B1000 UI.
- Traffic Direction is set to Bidirectional in the Tools > Link Capacity Test page of the B1000 UI

| Figure 39: Link capacity test with MU MIMO disa |
|-------------------------------------------------|
|-------------------------------------------------|

| Firmware Configuration Link Capacity Test Network Test MAC Le                     | aming Tables Engineering Logs                                                                                                   |
|-----------------------------------------------------------------------------------|----------------------------------------------------------------------------------------------------|
| Test Settings                                                                     | × 1                                                                                                    |
| Registered CPEs                                                                   | 8                                                                                                    |
| 0 Traffic Direction                                                               | O Downlink O Uplink O Bidirectional                                                                                             |
| 0 CPE Under Test                                                                  | 888901007406841,888901007406348,888901007406344,888901007406574,888901007406869,888901007406429,888901007406893,8889010         |
| 0 Mode                                                                            | ● Single-Shot ○ Free Running                                                                                                    |
| Traffic Duration                                                                  | 100 s                                                                                                    |
|                                                                                   | Start Test                                                                                                    |
| Test Summary                                                                      | vi)<br>Vi                                                                                                    |
| CPE Under Test                                                                    | 888901007406841,888901007406348,888901007406344,888901007406574,888901007406869,888901007406429,888901007406893,888901007407454 |
| DL Throughput                                                                     | 315.58 Mbit/s                                                                                                    |
| UL Throughput                                                                     | 127.21 Mbit/s                                                                                                    |
| Aggregate Throughput                                                              | 442.79 Mbit/s                                                                                                    |
| DL Utilisation                                                                    | 98 %                                                                                                    |
| 0 UL Utilisation                                                                  | 99 %                                                                                                    |
| Traffic Duration                                                                  | 100 s                                                                                                    |
| Time                                                                              | 2024-02-07 07:11:24                                                                                                    |
| Detailed Test Statistics                                                          | ~ E                                                                                                    |
| CPE Under Test                                                                    | DL Throughput (Mbit/s) UL Throughput (Mbit/s)                                                                                   |
| 169.254.3.6                                                                       | 39.44 15.89                                                                                                    |
| 169.254.3.7                                                                       | 39.44 15.91                                                                                                    |
| 169.254.3.2                                                                       | 39.45 15.90                                                                                                    |
| 169.254.3.5                                                                       | 39.44 15.90                                                                                                    |
| 169.254.3.4                                                                       | 39.45 15.91                                                                                                    |
| 169.254.3.8                                                                       | 39.46 15.90                                                                                                    |
| 169.254.3.3                                                                       | 39.45 15.89                                                                                                    |
| 169.254.3.1                                                                       | 39.45 15.91                                                                                                    |
| Test History                                                                      |                                                                                                    |
| Time     CPE Under Test                                                           | Total DL     Total UL     Total UL     DL Utilisation     Throughput     (%)     (Mbit/s)     (Mbit/s)                          |
| 2024-02-<br>888901007406841,888901007406348,888901007406344,88890<br>07 07 11:24  | 007406674,888901007406869,888901007406429,888901007406683,888901007407454 315.58 127.21 98 99                                   |
| 2024-02-<br>888901007406841,888901007406348,888901007406344,888901<br>07 07:07:44 | 007406574,888901007406869,888901007406429,888901007406893,888901007407454 1495.84 0.11 98 76                                    |

Figure 40 is an example of a link capacity test done for the same IMSIs with the following settings, where:

- MU MIMO Control is set to Enabled in the System > Radio page of the B1000 UI.
- Traffic Direction is set to Downlink in the Tools > Link Capacity Test page of the B1000 UI.

| est Settings            |                                                    | × !                                                                            |
|-------------------------|----------------------------------------------------|--------------------------------------------------------------------------------|
| Registered CPEs         | 8                                                  |                                                                                |
| Traffic Direction       | 🧿 Downlink 🔿 Uplink 🔿 Bidirectional                |                                                                                |
| CPE Under Test          | 888901007406841,888901007406348,888901007          | 406344,888901007406574,888901007406869,888901007406429,888901007406893,8889010 |
| Mode                    | Single-Shot C Free Running                         |                                                                                |
| Traffic Duration        | 100 s                                              |                                                                                |
|                         | Start Test                                         |                                                                                |
| est Summary             |                                                    | ~ I                                                                            |
| CPE Under Test          | 888901007406841,888901007406348,888901007406344,88 | 8901007406574,888901007406869,888901007406429,888901007406893,888901007407454  |
| DL Throughput           | 1495.84 Mbit/s                                     |                                                                                |
| UL Throughput           | 0.11 Mbit/s                                        |                                                                                |
| Aggregate Throughput    | 1495.95 Mbit/s                                     |                                                                                |
| DL Utilisation          | 98 %                                               |                                                                                |
| UL Utilisation          | 76 %                                               |                                                                                |
| Traffic Duration        | 100 s                                              |                                                                                |
| Time                    | 2024-02-07 07:07:44                                |                                                                                |
| etailed Test Statistics |                                                    | ✓ 1                                                                            |
| CPE Under Test          | DL Throughput (Mbit/s)                             | UL Throughput (Mbit/s)                                                         |
| 69.254.3.6              | 248.67                                             | 0.01                                                                           |
| 69.254.3.7              | 190.27                                             | 0.01                                                                           |
| 69.254.3.2              | 151.58                                             | 0.01                                                                           |
| 69.254.3.5              | 248.48                                             | 0.01                                                                           |
| 69.254.3.4              | 254.62                                             | 0.01                                                                           |
| 69.254.3.8              | 102.71                                             | 0.01                                                                           |
| 69.254.3.3              | 197.35                                             | 0.01                                                                           |
| 69.254.3.1              | 102.14                                             | 0.01                                                                           |
| est History             |                                                    | × 1                                                                            |
| Time O CPE Under Test   |                                                    | Total DL     Throughput     Throughput     Throughput     (%)     (%)          |

#### Figure 40: Link capacity test with MU MIMO enabled

For detailed information about parameters and other tools (such as Configuration, Network Test, Engineering, and Logs, refer to the *cnWave™ 5G Fixed Configuration Guide*.

## **Configuring CPE**

This section provides information about the C100 UI. It explains how to log on to the C100 UI and configure the required settings for CPE.

For detailed information on the C100 UI configuration, refer to the *cnWave™ 5G Fixed Configuration Guide*.

## Accessing the C100 UI

To access the C100 UI, perform the following steps:

- 1. Use the default IP address (169.254.1.1) to connect to the CPE setup.
- 2. Ensure that your PC is set up to communicate with the required range of IP addresses.
- 3. Open a web browser and type the URL http://169.254.1.2 to access the C100 UI.

The Sign In page appears, as shown in Figure 41.

Figure 41: The Sign In page for C100 UI (CPE)

| Cambium Networks I cnWave® 5G Fixed I Cr00 |                  |
|--------------------------------------------|------------------|
|                                            | CnWave" 5G Fixed |

4. Type an appropriate username and password.

Default username: admin

Default password: admin

You can use the show-password eye icon ((?)) to view the password characters.

5. Click Sign In.

The **Profile** page appears. This page allows you to change the password.

When you click on the **Dashboard** icon on the left navigation pane, the main C100 dashboard page appears (as shown in Figure 42).

You can now use the required UI controls (as described in Table 8) for configuring and managing CPEs.

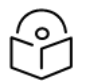

### Note

To log out from the UI, select **Logout** from the **admin** drop-down list on the top right side of the UI.

To change the password, select **Profile** from the **admin** drop-down list at the top right side of the UI. For more information on changing the password and setting preferences, refer to Table 9.

## C100 Dashboard

The C100 dashboard provides comprehensive information about the link status, radio parameters, RADIUS session settings, and other network details. Example: Figure 42 shows that the CPE is up for more than 1500 seconds and that the Receive Power is -46 dBm.

For detailed information on the C100 UI configuration, refer to the *cnWave™* 5G Fixed Configuration Guide.

When you log on to the C100 UI (using appropriate URL and login credentials), the main C100 dashboard page appears as shown in Figure 42.

#### Figure 42: The main C100 dashboard page

| mbium Networks                     | cnWave <sup>™</sup> 5G Fixed   C | C100                                                      |            |                                        |                                                              |                       | Save 🖬 🙂           | Administrator                  | admin 🙎 |
|------------------------------------|----------------------------------|-----------------------------------------------------------|------------|----------------------------------------|--------------------------------------------------------------|-----------------------|--------------------|--------------------------------|---------|
| General Device                     | Radio Session                    |                                                           |            |                                        |                                                              |                       |                    |                                |         |
| Device                             |                                  | IMSI                                                      |            | Session                                |                                                              | Radio                 |                    |                                |         |
| 0004567104F9<br>ESN                | 6d 14h 44m<br>Uptime             | 888901007406841                                           |            | Registered<br>Registration State       | 18h 44m 24s<br>Link Uptime                                   | -44 dBm<br>Rx Power   |                    | -32.7 dB<br>≣∨м                |         |
| Device Summary                     |                                  |                                                           | ~ ⊞        | Session                                |                                                              |                       |                    |                                | ~ 1     |
| 1 Product Name                     | cnWave 5G Fixed                  | d Consumer Premises Equipment (CPE)                       |            | 8 Registration State                   | Registered                                                   |                       |                    |                                |         |
| 8 Release Name                     | 4.1b2                            |                                                           |            | <ol> <li>Registration Count</li> </ol> | 11                                                           |                       |                    |                                |         |
| System Description                 | Cambium Networ                   | rks cnWave 5G Fixed Consumer Premises Equipment (CPE) 4.0 | b2         | 1 Link Uptime                          | 18h 44m 24s                                                  |                       |                    |                                |         |
|                                    | armv7l GNU/Linu                  | IX                                                        |            | <ol> <li>Auth Mode</li> </ol>          | RADIUS AAA                                                   |                       |                    |                                |         |
| System Name                        | CPE 1                            |                                                           |            |                                        |                                                              |                       |                    |                                |         |
| System Location                    | D1 Lab                           |                                                           |            | Network                                |                                                              |                       |                    |                                | × 8     |
| <ol> <li>System Contact</li> </ol> | Yassine Poc Rig                  | 1                                                         |            | 1 MAC                                  | 00:04:56:71:04:19                                            |                       |                    |                                |         |
| System Time                        | 2024-05-30 05:56                 | 5:30                                                      |            | IP Address                             | 169.254.3.1                                                  |                       |                    |                                |         |
| Radio                              |                                  |                                                           | <b>v</b> m | O Prefix                               | 24                                                           |                       |                    |                                |         |
|                                    | 07000.000 MI I=                  |                                                           | • •        | O Default Gateway                      | 169.254.3.99                                                 |                       |                    |                                |         |
| Current Frequency     Rx Power     | -45 dBm                          |                                                           |            | VIAN                                   |                                                              |                       |                    |                                | × 00    |
| 0 EVM                              | -33.0 dB                         |                                                           |            | A VI AN Configured By F                |                                                              |                       |                    |                                |         |
| 0 DL MCS                           | 23                               |                                                           |            | VLAN Configured by P                   | Management VID                                               |                       | 1                  | [from PADTUS]                  |         |
| DL Backoff                         | 13 dB                            |                                                           |            |                                        | Management VID Pr                                            | iority:               | 0                  | [11:00 KADIO2]                 |         |
| UL MCS                             | 17                               |                                                           |            |                                        | Allow Frame Types                                            |                       | Tagged Frames      | [from RADIUS]                  |         |
| 0 UL Backoff                       | 0 dB                             |                                                           |            |                                        | CPE Management VI                                            | es:<br>) Pass-through | : Disabled         | [from RADIUS]                  |         |
| Calibration Status                 | Calibrated                       |                                                           |            | Active VLAN Configure                  | ation VLAN Enabled:                                          |                       | Enabled            | [From BTS]                     |         |
|                                    | Tx Enabled                       |                                                           |            |                                        | Q-in-Q Ether Type<br>VLAN Port Type:                         |                       | Q<br>0X8100        | [From BIS]                     |         |
| Tx State                           |                                  | control overridden by Engineering key                     |            |                                        | Default Port VID:<br>Default Port VID I<br>Dynamic Learning: | Priority:             | 50<br>0<br>Enabled | [from RADIUS]<br>[from RADIUS] |         |
|                                    |                                  |                                                           |            |                                        | VLAN Aging Timeout                                           |                       | 25                 | [from RADIUS]                  |         |

The main C100 dashboard page contains the following tabs:

- **General**: Provides summary (read-only) of the connected devices. It displays other system related details (as shown in Figure 42) such as firmware and current operational software release number, including optional system contact details. It also provides information specific to radio links, sessions, and Ethernet.
- Device: Provides information (read-only) about reboot and boot loader of the CPE system.
- **Radio**: Displays parameters (read-only) such as operating frequency, receive power levels, EIRP, and the range (distance) to BTS. Figure 43 shows the radio settings. To access and configure the **Radio** page, select the **System** () icon on the left navigation column in the main C100 dashboard page.

Figure 43: The Radio page

| Ca           | ambium Networks   cn          | Wave™ 5G Fixed   C100 |     |                                  | Undo 🍤   | Save 🖬 | ወ | Administrator | 💄 admin 👻 |
|--------------|-------------------------------|-----------------------|-----|----------------------------------|----------|--------|---|---------------|-----------|
| -H           | General Device Rad            | dio Session           |     |                                  |          |        |   |               |           |
| :            | Summary                       |                       | ~ ⊞ | Downlink Details                 |          |        |   |               | ~ ⊞       |
| -            | Current Frequency             | 27000.000 MHz         |     | 1 Rx Power                       | -45 dBm  |        |   |               |           |
| 10           | Scan State                    | Tracking              |     | 1 DL MCS                         | 23       |        |   |               |           |
|              | Current EIRP                  | 33.0 dBm              |     | 1 DL Backoff                     | 13 dB    |        |   |               |           |
| $\mathbf{x}$ | Current Polarisation          | Horizontal            |     | Spatial Frequency                | 513      |        |   |               |           |
| 1            | <ol> <li>Bandwidth</li> </ol> | 112 MHz               |     | IDL Channel Distortion           | -17.2 dB |        |   |               |           |
| A            | Extended Range                | Disabled              |     | 1 DL Multipath Distortion        | -26.8 dB |        |   |               |           |
|              | <ol> <li>Range</li> </ol>     | 0.01 km               |     |                                  |          |        |   |               |           |
|              |                               |                       |     | Uplink Details                   |          |        |   |               | ~ ⊞       |
|              |                               |                       |     | Max EIRP                         | 52.0 dBm |        |   |               |           |
|              |                               |                       |     | <ol> <li>Current EIRP</li> </ol> | 33.0 dBm |        |   |               |           |
|              |                               |                       |     | 1 UL MCS                         | 23       |        |   |               |           |
|              |                               |                       |     | UL Backoff                       | 5 dB     |        |   |               |           |

• Session: Provides information (read-only) about registration state of CPEs, registration count of CPEs, quality of services (QoS), and the RADIUS session details.

For more information about each tab in the C100 dashboard page, refer to the *cnWave™* 5G Fixed Configuration Guide.

When you modify any parameters for CPE in the C100 dashboard page, click **Save** (located at top right corner of the UI page) to apply the changes.

You can also monitor the CPE dashboard to ensure that a connection has been authenticated and established with the desired BTS.

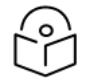

## Note The Power icon () is also available to allow you to restart (reboot) CPE from the C100 UI.

**CPE Frequency scan feature** 

CPE provides a frequency scan feature to operators. Using this feature, operators can enable a set of licensed frequency points that they want to use for an installation.

If you have enabled the BTS RF frequency from a list of frequencies in the C100 UI, then the CPE actively scans for these frequency points and locks onto the BTS frequency to resume link and service. Example: Figure 44 shows how the CPE is using the frequency 27000 MHz and horizontal polarization. The supported radio scan frequency resolution is 250 kHz.

| Ca                                                                                                    | mbium N   | etworks      | l cn <b>Wave</b> ™ 5 | 5G Fixed                             | d   C100   |         |                    |      |                         | C obnU        | Save 🖥 | ወ | Administrator | 💄 admin 🔻 |
|----------------------------------------------------------------------------------------------------|-----------|--------------|----------------------|--------------------------------------|------------|---------|--------------------|------|-------------------------|---------------|--------|---|---------------|-----------|
| -14                                                                                                    | General   | VLAN         | Management           | Radio                                | Interfaces | Session | RADIUS Authenticat | tion | Syslog                  |               |        |   |               |           |
| •                                                                                                    | Radio Co  | onfiguratio  | on                   |                                      |            |         | ~ ⊞                | R    | adio Scan Advanced      |               |        |   |               | ~ ⊞       |
|                                                                                                    | 1 Max El  | RP           | 52.0                 | )                                    |            | dBm     |                    | •    | Rescan Delay            | 15            |        | s |               |           |
| s and a second second s | 1 Polaris | ation        | ⊖ Ho                 | Horizontal Vertical      Auto Detect |            |         |                    | R    | adio Scan Status        |               |        |   |               | ~ ⊞       |
| <i>~</i>                                                                                                    | 0 UL Tx F | Power Initia | I Adjust 🛛 Dis       | sabled 🧿                             | Enabled    |         |                    | 0    | Current Frequency       | 27000.000 MHz |        |   |               |           |
| A I                                                                                                    | (         | _            |                      |                                      |            |         |                    | 1 0  | Current Polarisation    | Horizontal    |        |   |               |           |
| _                                                                                                    | Radio Sc  | an Freque    | encies               |                                      |            |         | ~ =                |      | Scan State              | Tracking      |        |   |               |           |
|                                                                                                    | Enable    |              | I F<br>Mi            | MHz                                  |            |         |                    |      | adio Stats              |               |        |   |               | ~ ⊞       |
|                                                                                                    |           |              |                      |                                      |            |         |                    |      | Rx Power                | -45 dBm       |        |   |               |           |
|                                                                                                    |           |              | 27                   | 000.000                              |            | MHz     |                    |      | Rx Power (SI-RNTI)      | -43 dBm       |        |   |               |           |
|                                                                                                    |           |              | 26                   | 26500.000 MHz                        |            |         | z                  |      | Rx Power PSS            | -58 dBm       |        |   |               |           |
|                                                                                                    |           |              |                      |                                      |            |         |                    |      | PSS SNR                 | 16 dB         |        |   |               |           |
|                                                                                                    |           |              | 29                   | 450.000                              |            | MHz     |                    |      | DLMCS                   | 23            |        |   |               |           |
| L L                                                                                                    |           |              |                      | -                                    |            |         |                    |      | ULMCS                   | 23            |        |   |               |           |
|                                                                                                    |           |              | MI                   | ΠZ                                   |            |         |                    |      | DL Backoff              | 13 dB         |        |   |               |           |
|                                                                                                    |           |              | M                    | Ηz                                   |            |         |                    |      | Range                   | 4 0D          |        |   |               |           |
|                                                                                                    | MHz       |              |                      |                                      |            |         |                    |      | Current EIRP            | 24.0 dBm      |        |   |               |           |
|                                                                                                    |           |              |                      |                                      |            |         |                    |      | Max EIRP Boost          | 0.0 dB        |        |   |               |           |
|                                                                                                    |           |              | M                    | Ηz                                   |            |         |                    |      | EVM                     | -27.0 dB      |        |   |               |           |
|                                                                                                    |           |              | M                    | Hz                                   |            |         |                    | •    | DL Channel Distortion   | -17.4 dB      |        |   |               |           |
|                                                                                                    |           |              |                      |                                      |            |         |                    |      | DL Multipath Distortion | -25.9 dB      |        |   |               |           |

### Figure 44: The Frequency Scan feature

To access the radio scan frequency feature elements, select the **System** (2) icon on the left navigation column in the main C100 dashboard page.

To enable the radio scan frequency feature, perform the following steps:

- 1. Select the **Enable** check box (as shown in red box in Figure 44) and enter the required frequency in MHz.
- 2. Click Save on the top right corner in the C100 dashboard page.
- 3. Monitor the dashboard, as shown in Figure 42. After a few minutes, the link between CPE and BTS is authenticated and established.
- 4. Ensure that the BTS frequency is set to one of the frequencies listed in the **Radio Scan Frequencies** section.

For detailed information about each parameter in the System settings for CPEs, refer to the  $cnWave^{TM} 5G$ Fixed Configuration Guide.

### **Tools**

Similar to the B1000 dashboard, the **Tools** icon (in the C100 dashboard) allows you to upload a new firmware or reboot the unit. In addition, there are a set of tools, such as **Link Capacity Test**, which helps to troubleshoot the radio links.

For detailed information about each parameter in the **Tools** page, refer to the *cnWave™ 5G Fixed Configuration Guide*.

### **RADIUS Server configuration**

A RADIUS server is used for provisioning, remote authentication, and configuration of users (CPEs).

The cnWave<sup>™</sup> 5G Fixed BTS application software supports up to three RADIUS authentication servers. You must configure the RADIUS authentication server for CPEs in the B1000 dashboard.

Figure 45 shows the **CPE Provisioning** page in the B1000 dashboard for the RADIUS server authentication settings.

Figure 45: RADIUS Server settings in the B1000 dashboard

| General Management Radio Interfaces SFP Module CPE Provisioning Syn | chronisation Syslog |                              |                                                                                      |                                                                                                    |
|---------------------------------------------------------------------|---------------------|------------------------------|--------------------------------------------------------------------------------------|----------------------------------------------------------------------------------------------------|
| Authentication                                                      | × 🖽                 | Network Configuration        |                                                                                      |                                                                                                    |
| Mode     None     RADIUS AAA                                        |                     | CPE IP From DHCP             | 🔵 True 🧿 False                                                                       |                                                                                                    |
| PADIUS Configuration                                                | ~ •                 | CPE Use Local VLAN Confi     | g 🔵 True 💿 False                                                                     |                                                                                                    |
| Accounting     S                                                    | • •                 | CPE Use Local QoS Config     | 🔿 True 🝳 False                                                                       |                                                                                                    |
|                                                                     |                     | DHCP Option 82 Configuration |                                                                                      | × 🖽                                                                                                 |
| RADIUS Authentication Server                                        | ~ ⊞                 | 1 DHCP Option 82 Enabled     |                                                                                      |                                                                                                    |
| Role     Inet Address     Port     Secret                           | t                   |                              |                                                                                      |                                                                                                    |
| Primary ◆         169.254.2.253         1812                        | •••••               | Authentication Logs          |                                                                                      | ✓ ■                                                                                                 |
| None                                                                |                     |                              | 1690374547.906038:<br>1690374547.906047:<br>1690374547.906056:<br>1690374547.906055: | Value: 79b3b80ac7154<br>Attribute 1 (User-Name)<br>Value: '888901007407<br>Attribute 8 (Framed-IP-, |
| RADIUS Accounting Server                                            | ~ ⊞                 | authentication.log 📩         | 1690374547.906075:<br>1690374547.906084:                                             | Value: 169.254.2.13<br>Attribute 9 (?Unknown?)                                                      |
| Role     Inet Address     Port     Secret                           | t                   |                              | 1690374547.906094:                                                                   | Attribute 26 (Vendor-Sp                                                                             |
| Primary         \$         10.10.254         1813                   | •••••               |                              | 1690374547.906108:                                                                   | Attribute 26 (Vendor-Sp                                                                             |
| None 🗢                                                              |                     |                              |                                                                                      | ·                                                                                                   |

To configure the RADIUS Server settings, perform the following steps:

- 1. In the B1000 dashboard, select the **System** (<sup>(2)</sup>) icon on the left navigation column. The **System** page appears with multiple tabs.
- 2. Select the CPE Provisioning tab on the B1000 dashboard.

The **CPE Provisioning** page appears.

3. In the Mode field, select RADIUS AAA for the CPE.

For more information about the CPE Provisioning settings, refer to the Configuring BTS section.

Table 10 lists and describes parameters available on the **CPE Provisioning** page for RADIUS server settings.

| Parameter                 | Description                                                                                                    |  |
|---------------------------|----------------------------------------------------------------------------------------------------|--|
| Authentication            |                                                                                                    |  |
|                           | Determines the connection mode of CPEs.                                                                                                    |  |
|                           | This parameter supports the following options:                                                                                                    |  |
| Mode                      | <ul> <li>None: In this mode, any CPE can connect to BTS without<br/>authentication. Therefore, user data traffic is bridged<br/>unconditionally. By default, this option is selected.</li> </ul> |  |
|                           | <ul> <li>RADIUS AAA: In this mode, CPEs are authenticated by a<br/>RADIUS Server (back-end server). User traffic is not bridged<br/>until the CPEs are authenticated.</li> </ul>                 |  |
|                           | Choose the required mode.                                                                                                    |  |
|                           | You can use <sup>5</sup> to revert to <b>None</b> from the <b>RADIUS AAA</b> mode.                                                                                                    |  |
| Network Configuration     |                                                                                                    |  |
|                           | Determines whether the CPE's IP network configuration is supplied by a DHCP server.                                                                                                    |  |
|                           | Following options are supported:                                                                                                    |  |
|                           | <ul> <li>True: If enabled, the DHCP server supplies the CPE's IP<br/>network configuration.</li> </ul>                                                                                           |  |
|                           | False: If disabled and the Authentication Mode is                                                                                                    |  |
|                           | <ul> <li>RADIUS AAA, the configured RADIUS server supplies the<br/>CPE's IP network configuration.</li> </ul>                                                                                    |  |
|                           | If disabled and the Authentication Mode is None, the CPE's IP network configuration is set locally at each                                                                                       |  |
|                           | CPE.                                                                                                    |  |
|                           | Select an appropriate option.                                                                                                    |  |
| CPE Use Local VLAN Config | Determines whether the CPE uses the local VLAN configuration or the RADIUS-supplied VLAN settings.                                                                                               |  |

| Parameter                        | Description                                                                                                    |  |  |
|----------------------------------|----------------------------------------------------------------------------------------------------|--|--|
|                                  | The following options are supported:                                                                                                    |  |  |
|                                  | <ul> <li>True: The CPE uses the local VLAN configuration. This<br/>control is applicable when the Authentication Mode is None<br/>and this control has no effect as CPEs always install their<br/>local VLAN configuration.</li> </ul>                                                                                                    |  |  |
|                                  | <ul> <li>False: The CPE installs the RADIUS-supplied VLAN settings.<br/>This control is applicable when the Authentication Mode is<br/>RADIUS AAA.</li> </ul>                                                                                                    |  |  |
|                                  | Select the required option.                                                                                                    |  |  |
|                                  | Determines whether the CPE uses the local QoS configuration or the RADIUS-supplied QoS settings.                                                                                                    |  |  |
|                                  | The following options are supported:                                                                                                    |  |  |
| CPE Use Local QoS Config         | <ul> <li>True: The CPE uses the local QoS configuration. This control<br/>is applicable when the Authentication Mode is None and this<br/>control has no effect as CPEs always install their local QoS<br/>configuration.</li> </ul>                                                                                                    |  |  |
|                                  | <ul> <li>False: The CPE installs the RADIUS-supplied QoS settings.<br/>This control is applicable when the Authentication Mode is<br/>RADIUS AAA.</li> </ul>                                                                                                    |  |  |
|                                  | Select the required option.                                                                                                    |  |  |
| Authentication Logs              |                                                                                                    |  |  |
| authentication.log               | An option to view and download the authentication logs from the UI.                                                                                                    |  |  |
|                                  | Click the 📥 icon to download the authentication logs.                                                                                                    |  |  |
| Following parameters appear only | when you select the <b>RADIUS AAA</b> mode.                                                                                                    |  |  |
| RADIUS Configuration             |                                                                                                    |  |  |
|                                  | Used for billing purposes.                                                                                                    |  |  |
|                                  | When the CPE authentication mode is set to <b>RADIUS AAA</b> , this RADIUS accounting-specific parameters are enabled in the <b>RADIUS Accounting Server</b> section (as shown in Figure 45).                                                                                                    |  |  |
| Accounting                       | When you select the check box, the <b>RADIUS Accounting Server</b> section appears with accounting related parameters. You must set these RADIUS accounting-specific parameters with appropriate values by configuring with at least one primary accounting server (as shown in Figure 45). For more details on these parameters, refer to the $cnWave^{TM}$ 5G Fixed Configuration Guide. |  |  |
| RADIUS Authentication Server     |                                                                                                    |  |  |

| Parameter    | Description                                                                                                    |
|--------------|----------------------------------------------------------------------------------------------------|
|              | Used for designating one RADIUS server as primary and the others (if required) as secondary authentication servers.                                                                                                    |
|              | This parameter supports the following options:                                                                                                    |
| Role         | Primary                                                                                                    |
|              | • Secondary                                                                                                    |
|              | • None                                                                                                    |
|              | Select the required value from the drop-down lists.                                                                                                    |
| Inet Address | The IPv4 address of the RADIUS server used for identifying in standard dot notion.                                                                                                    |
|              | Type an appropriate value in the text box.                                                                                                    |
| Port         | The destination port used by the device for RADIUS communication, authorization, and configuration.                                                                                                    |
|              | Default value: 1812                                                                                                    |
|              | The shared secret must contain up to 32 ASCII printable<br>characters, which are used to authenticate transactions between<br>the BTS and the RADIUS authentication server.                                                                                  |
| Secret       | The shared secret(s) must match with those shared secret(s) configured in the RADIUS server(s) clients.conf file. For more information about the clients.conf file settings, refer to the <u>An</u> example of configuring an authentication server section. |
|              | Provide an appropriate value in the text box.                                                                                                    |

### An example of configuring an authentication server

This section explains an example of configuring FreeRADIUS 3.0 as an authentication server.

Use the clients.conf file to configure the credentials required for enabling the RADIUS server to authenticate the data flow from BTS to CPE or CPE to BTS. The default location of the file is /etc/freeradius/3.0/ (in a Linux-based PC).

Following is an example of a configuration that matches with the **System** configuration (as described in <u>System settings</u>) in the B1000 dashboard:

```
client hawking-auth {
```

ipaddr = 10.10.10.150/24
secret = phn\_shared\_secret
shortname = hawking\_auth

### dictionary

Each dictionary file contains a list of Vendor Specific Attribute (VSAs) and values. The RADIUS server uses these VSAs and values to map descriptive names and on-the-wire data.

Default location of directories: /etc/freeradius/3.0/

To add dictionary.canopy and dictionary.hawking, add the following to the default dictionary file:

\$INCLUDE dictionary.canopy

\$INCLUDE dictionary.hawking

Ensure that all dictionaries are available in the default location.

#### authorize

The authorize file within a FreeRADIUS server determines the network access and configuration for each user (CPE).

Default location of the authorize file: /etc/freeradius/3.0/mods-config/files/

Figure 46 is a screenshot of a section taken from an authorize file for a CPE (with an IMSI - 208920007405736).

Figure 46: A sample configuration for a RADIUS Server

| # CPE | ls 1                      |    |               |    |                                                    |
|-------|---------------------------|----|---------------|----|----------------------------------------------------|
| # Fix | ked IMSIs                 |    |               |    |                                                    |
| 20892 | 20007405736               | Cl | eartext-Passw | or | d := "networks"                                    |
| E     | Tramed-IP-Address         | =  | "192.168.192. | 31 | l", # Assigned CPE Management IP Address           |
| F     | Tramed-IP-Netmask         | =  | 255.255.255.0 | ), | # Assigned Management Netmask                      |
| C     | Cambium-Canopy-Gateway    | =  | 10.10.10.254, |    | # The IP address acting as a gateway               |
| C     | Cambium-Canopy-VLMGVID    | =  | 1,            |    | # VLAN Management VLAN ID                          |
| C     | Cambium-Canopy-VLSMMGPASS | =  | Ο,            | #  | VLAN SM Management Passthrough                     |
|       |                           |    |               | #  | Enable(1=enable,0=disable)                         |
| C     | Cambium-Canopy-HPENABLE   | =  | Ο,            | #  | High Priority Channel Enable (1=enable,0=disable)  |
| C     | Cambium-Canopy-ULBR       | =  | 3072,         | #  | Uplink Bit Rate/Sustained Uplink Rate (kbps)       |
| C     | Cambium-Canopy-ULBL       | =  | 6144,         | #  | Uplink Bit Limit/Uplink Burst Allocation (kbps)    |
| C     | Cambium-Canopy-DLBR       | =  | 30720,        | #  | Downlink Bit Rate/Sustained Downlink Rate (kbps)   |
| C     | Cambium-Canopy-DLBL       | =  | 61440,        | #  | Downlink Bit Limit/Downlink Burst Allocation kbps) |
| C     | Cambium-Canopy-BCASTMIR   | =  | 100,          | #  | Broadcast Traffic Maximum Information Rate (kbps)  |
| C     | Cambium-Canopy-ULMB       | =  | 6144,         | #  | Max Burst Uplink Rate (kbps)                       |
| C     | Cambium-Canopy-DLMB       | =  | 61440,        | #  | Max Burst Downlink Rate (kbps)                     |
| C     | Cambium-Canopy-LPULCIR    | =  | 1000,         | #  | Low Priority uplink CIR (kbps)                     |
| C     | Cambium-Canopy-HPULCIR    | =  | 100,          | #  | High Priority uplink CIR (kbps)                    |
| C     | Cambium-Canopy-LPDLCIR    | =  | 6000,         | #  | Low Priority downlink CIR (kbps)                   |
| C     | Cambium-Canopy-HPDLCIR    | =  | 100,          | #  | High Priority downlink CIR (kbps)                  |
| C     | Cambium-Canopy-VLLEARNEN  | =  | Ο,            | #  | VLAN Learning Enable (1=enable, 0=disable)         |
| C     | Cambium-Canopy-VLIGVID    | =  | 50,           | #  | VLAN Ingress VLAN ID                               |
| C     | Cambium-Canopy-VLFRAMES   | =  | 1,            | #  | Frames Types allowed(0=all/1=Tagged/2=Untagged)    |
| C     | Cambium-Canopy-VLIDSET    | =  | 103,          | #  | VLAN Membership (1-4094)                           |
| C     | Cambium-Canopy-VLIDSET    | =  | 203           | #  | VLAN Membership (1-4094)                           |

Figure 47 shows various fields that indicate how the CPE uses RADIUS authentication to communicate with BTS.

| RADIUS Session                      |               |
|-------------------------------------|---------------|
| 1 Phase                             | Authenticated |
| Connection                          | Connected     |
| 1 IP Address                        | 169.254.3.1   |
| 1 IP Netmask                        | 255.255.255.0 |
| Prefix                              | 24            |
| 1 Default Gateway                   | 169.254.3.99  |
| VLMGVID                             | 1             |
| CPE Management VID Pass-<br>through | Disabled      |
| 1 ULBR                              | 0 kbps        |
| 1 ULBL                              | 0 kbits       |
| 1 DLBR                              | 0 kbps        |
| 1 DLBL                              | 0 kbits       |
| 1 LPULCIR                           | 0 kbps        |
| MPULCIR                             | 0 kbps        |
| 1 HPULCIR                           | 0 kbps        |
| 1 UHPULCIR                          | 0 kbps        |
| 1 LPDLCIR                           | 0 kbps        |
| 1 MPDLCIR                           | 0 kbps        |
| 1 HPDLCIR                           | 0 kbps        |
| 1 UHPDLCIR                          | 0 kbps        |
| VLLEARNEN                           | Enabled       |
| I VLAGETO                           | 25            |
| VLIGVID                             | 50            |
| ULFRAMES                            | Tagged Frames |
| Primary DNS Server                  | 0.0.0.0       |
| Secondary DNS Server                | 0.0.0.0       |
| DNS Domain Name                     |               |
| Bts_version                         | 4-0-0-0       |

Figure 47: RADIUS authentication values in the C100 UI

For detailed information about each parameter specific to the RADIUS authentication, refer to the *cnWave™ 5G Fixed Configuration Guide*.

# Appendix 1: System Technical Specifications

This release focuses specifically on the execution of Proof of Concept (POCs), with limited number of customers.

Table 11: System technical specifications

| Feature                                     | Release details                                                            |
|---------------------------------------------|----------------------------------------------------------------------------|
| 5G Core Network                             | Integrated                                                                 |
| Authentication and Authorization            | RADIUS                                                                     |
| Beamforming modes                           | Directed and Sector                                                        |
| Channel bandwidth                           | 50, 56, 100, 112 MHz                                                       |
| Connectivity                                | Ethernet (Layer2)                                                          |
| CPE SIM support                             | Emulated                                                                   |
| Downlink MU-MIMO                            | 8 x 8 using 50 MHz and 56 MHz (8 streams and max<br>CPE grouping size = 8) |
| Uplink MU-MIMO                              | Yes                                                                        |
|                                             | 3200 Mbps maximum aggregate                                                |
| Max BTS Data Rate                           | 2200 Mbps maximum downlink (112 MHz, 6:1)                                  |
|                                             | 1400 Mbps maximum uplink (112 MHz, 4:3)                                    |
| Max Cell size                               | Up to 10 Km                                                                |
| Max CPE Data Rate                           | Up to 400 Mbps                                                             |
| May CDEs por BTS                            | 120 for 100 and 112 MHz Channel size                                       |
|                                             | 60 for 50 and 56 MHz Channel size                                          |
| Max EIRP - BTS                              | 44 dBm                                                                     |
| Max EIRP – CPE                              | 52 dBm                                                                     |
| Modulation Dange                            | QPSK to 256 QAM                                                            |
|                                             | ( MCS 6 to 23)                                                             |
| Operating frequencies                       | Licensed bands, 24.250 to 29.50 GHz                                        |
| QoS Levels                                  | 4                                                                          |
| TDD period                                  | 1 ms                                                                       |
| TDD structure, downlink slots; uplink slots | 6.1, 5.2, and 4:3                                                          |
| TDD sync                                    | Integrated GPS                                                             |
| Тороlоду                                    | PMP                                                                        |

The cnWave<sup>™</sup> 5G Fixed platform of products supports the 28 GHz band (as indicated in the product's name). It also covers 24, 26, and 28 GHz bands (as shown in Table 12).

Table 12 lists the 3GPP standard 5G NR frequency bands. The exact frequency limits are from 24.250 GHz to 29.500 GHz.

| Та  | ble  | 12:     | 5G | NR   | Bands  |
|-----|------|---------|----|------|--------|
| 1 4 | DIC. | 1 diana | 50 | 1417 | Durius |

| 5G NR Band | Bands Limits (GHz) |
|------------|--------------------|
| n257       | 26.50 to 29.50 GHz |
| n258       | 24.25 to 27.50 GHz |
| n261       | 27.50 to 28.35 GHz |

# Appendix 2: Acronyms and Abbreviations

Table 13 lists the terms used in this guide.

| Table 13: | List of | acronyms | and | abbreviations |
|-----------|---------|----------|-----|---------------|
|-----------|---------|----------|-----|---------------|

| Term    | Definition                                                                                      |
|---------|-------------------------------------------------------------------------------------------------|
| 5G NR   | 5G New Radio (From Release 15, the 3GPP consortium refers to the air interface as 5G New Radio) |
| BTS     | Base Transceiver Station                                                                        |
| C-RNTI  | Call-Radio Network Temporary Identifier                                                         |
| CIR     | Committed information rate                                                                      |
| CPE     | Customer Premise Equipment                                                                      |
| dBm     | Decibel relative to a milliwatt                                                                 |
| DNS     | Domain Name System                                                                              |
| DL      | Downlink                                                                                        |
| EIRP    | Effective Isotropic Radiated Power                                                              |
| ESN     | Electronic Serial Number                                                                        |
| EVM     | Error Vector Magnitude                                                                          |
| FQDN    | Fully qualified domain name                                                                     |
| GbE     | Gigabit Ethernet                                                                                |
| GHz     | gigahertz                                                                                       |
| GNSS    | Global Navigation Satellite System                                                              |
| GPS     | Global Positioning System                                                                       |
| LoS     | Line of Sight                                                                                   |
| LPU     | Lightning Protection Unit                                                                       |
| MAC     | Media access control                                                                            |
| MCS     | Modulation and Coding Scheme                                                                    |
| MHz     | megahertz                                                                                       |
| MU-MIMO | Multi-user multi-input-multi-output (MU-MIMO)                                                   |
| mm      | millimeters                                                                                     |
| ms      | millisecond                                                                                     |
| MSN     | Manufacturer Serial Number                                                                      |
| Nm      | Newton-metre                                                                                    |

| Term    | Definition                                            |
|---------|-------------------------------------------------------|
| NR      | New Radio                                             |
| NTP     | Network Time Protocol                                 |
| OFDMA   | Orthogonal Frequency Division Multiple Access         |
| ODU     | Outdoor Unit                                          |
| PC      | Personal computer                                     |
| PDSCH   | Physical Downlink Shared Channel                      |
| PDCCH   | Physical Downlink Control Channel                     |
| PMP     | Point-to-MultiPoint                                   |
| POC     | Proof of Concept                                      |
| PoE     | Power over Ethernet                                   |
| PPS     | Pulse Per Second                                      |
| PSS     | Primary Synchronization Signal                        |
| PSU     | Power Supply Unit                                     |
| PUSCH   | Physical Uplink Shared Channel                        |
| PUCCH   | Physical Uplink Control Channel                       |
| QAM     | Quadrature Amplitude Modulation                       |
| QoS     | Quality of Service                                    |
| QPSK    | Quadrature Phase Shift Keying                         |
| RF      | Radio Frequency                                       |
| RACH    | Random Access Channel                                 |
| RADIUS  | Remote Authentication Dial-In Service                 |
| RSSI    | Receiver Signal Strength Indication                   |
| SFP     | Small form-factor pluggable (transceiver)             |
| SIM     | Subscriber Identification Module                      |
| SI-RNTI | System Information-Radio Network Temporary Identifier |
| SNR     | Signal-to-Noise Ratio                                 |
| SKU     | Stock Keeping Unit                                    |
| SNMP    | Simple Network Management Protocol                    |
| TDD     | Time Division Duplexing                               |
| UI      | User Interface                                        |
| UL      | Uplink                                                |
| VLAN    | Virtual Local Area Network                            |

# Cambium Networks

Cambium Networks delivers wireless communications that work for businesses, communities, and cities worldwide. Millions of our radios are deployed to connect people, places and things with a unified wireless fabric that spans multiple standards and frequencies of fixed wireless and Wi-Fi, all managed centrally via the cloud. Our multi-gigabit wireless fabric offers a compelling value proposition over traditional fiber and alternative wireless solutions. We work with our Cambium certified ConnectedPartners to deliver purpose built networks for service provider, enterprise, industrial, and government connectivity solutions in urban, suburban, and rural environments, with wireless that just works.

| Installation and Configuration<br>Guides | http://www.cambiumnetworks.com/guides                                                                                           |
|------------------------------------------|----------------------------------------------------------------------------------------------------|
| Technical training                       | https://learning.cambiumnetworks.com/learn                                                                                      |
| Support website (enquiries)              | https://support.cambiumnetworks.com                                                                                             |
| Main website                             | http://www.cambiumnetworks.com                                                                                                  |
| Sales enquiries                          | solutions@cambiumnetworks.com                                                                                                   |
| Warranty                                 | https://www.cambiumnetworks.com/support/standard-warranty/                                                                      |
| Telephone number list to contact         | http://www.cambiumnetworks.com/contact-us/                                                                                      |
| Address                                  | Cambium Networks Limited,<br>Unit B2, Linhay Business Park,<br>Eastern Road,<br>Ashburton,<br>Devon, TQ13 7UP<br>United Kingdom |

# Cambium Networks<sup>\*</sup> <u>www.cambiumnetworks.com</u>

Cambium Networks and the stylized circular logo are trademarks of Cambium Networks, Ltd. All other trademarks are the property of their respective owners.

© Copyright 2025 Cambium Networks, Ltd. All rights reserved.